# HP Network Node Manager i-series Software

for the Windows®, HP-UX, Linux, and Solaris operating system

Software Version: 8.11

# Deploying NNMi by Example

Document Release Date: March 2009 Software Release Date: January 2009

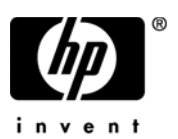

## Legal Notices

### Warranty

The only warranties for HP products and services are set forth in the express warranty statements accompanying such products and services. Nothing herein should be construed as constituting an additional warranty. HP shall not be liable for technical or editorial errors or omissions contained herein.

The information contained herein is subject to change without notice.

### **Restricted Rights Legend**

Confidential computer software. Valid license from HP required for possession, use or copying. Consistent with FAR 12.211 and 12.212, Commercial Computer Software, Computer Software Documentation, and Technical Data for Commercial Items are licensed to the U.S. Government under vendor's standard commercial license.

### **Copyright Notices**

© Copyright 2009 Hewlett-Packard Development Company, L.P.

This product includes software developed by the Apache Software Foundation (http://www.apache.org/). Portions Copyright © 1999-2003 The Apache Software Foundation. All rights reserved.

This product includes ASM Bytecode Manipulation Framework software developed by Institute National de Recherche en Informatique et Automatique (INRIA). Copyright © 2000-2005 INRIA, France Telecom. All Rights Reserved.

This product includes Commons Discovery software developed by the Apache Software Foundation (http://www.apache.org/). Copyright © 2002-2008 The Apache Software Foundation. All Rights Reserved.

This product includes Netscape JavaScript Browser Detection Library software, Copyright © Netscape Communications 1999-2001

This product includes Xerces-J xml parser software developed by the Apache Software Foundation (http://www.apache.org/). Copyright © 1999-2002 The Apache Software Foundation. All rights reserved.

This product includes software developed by the Indiana University Extreme! Lab (http:// www.extreme.indiana.edu/). Xpp-3 Copyright © 2002 Extreme! Lab, Indiana University. All rights reserved.

### Trademark Notices

DOM4J® is a registered trademark of MetaStuff, Ltd.

HP-UX Release 10.20 and later and HP-UX Release 11.00 and later (in both 32 and 64-bit configurations) on all HP 9000 computers are Open Group UNIX 95 branded products.

Java<sup>™</sup> is a US trademark of Sun Microsystems, Inc.

Microsoft® and Windows® are U.S. registered trademarks of Microsoft Corporation.

Oracle® is a registered trademark of Oracle Corporation and/or its affiliates.

UNIX<sup>®</sup> is a registered trademark of The Open Group.

### Oracle Technology - Notice of Restricted Rights

Programs delivered subject to the DOD FAR Supplement are 'commercial computer software' and use, duplication, and disclosure of the programs, including documentation, shall be subject to the licensing restrictions set forth in the applicable Oracle license agreement. Otherwise, programs delivered subject to the Federal Acquisition Regulations are 'restricted computer software' and use, duplication, and disclosure of the programs, including documentation, shall be subject to the restrictions in FAR 52.227-19, Commercial Computer Software-Restricted Rights (June 1987). Oracle USA, Inc., 500 Oracle Parkway, Redwood City, CA 94065.

For the full Oracle license text, see the license-agreements directory on the NNMi product DVD.

## **Documentation Updates**

The title page of this document contains the following identifying information:

- Software Version number, which indicates the software version.
- Document Release Date, which changes each time the document is updated.
- Software Release Date, which indicates the release date of this version of the software.

To check for recent updates or to verify that you are using the most recent edition of a document, go to:

### http://h20230.www2.hp.com/selfsolve/manuals

This site requires that you register for an HP Passport and sign in. To register for an HP Passport ID, go to:

### http://h20229.www2.hp.com/passport-registration.html

Or click the New users - please register link on the HP Passport login page.

You will also receive updated or new editions if you subscribe to the appropriate product support service. Contact your HP sales representative for details.

## Support

Visit the HP Software Support web site at:

### www.hp.com/go/hpsoftwaresupport

This web site provides contact information and details about the products, services, and support that HP Software offers.

HP Software online support provides customer self-solve capabilities. It provides a fast and efficient way to access interactive technical support tools needed to manage your business. As a valued support customer, you can benefit by using the support web site to:

- Search for knowledge documents of interest
- Submit and track support cases and enhancement requests
- Download software patches
- Manage support contracts
- Look up HP support contacts
- Review information about available services
- Enter into discussions with other software customers
- Research and register for software training

Most of the support areas require that you register as an HP Passport user and sign in. Many also require a support contract. To register for an HP Passport ID, go to:

### http://h20229.www2.hp.com/passport-registration.html

To find more information about access levels, go to:

### http://h20230.www2.hp.com/new\_access\_levels.jsp

# Contents

| Initially Logging on to NNMi and Creating Users.   | 11 |
|----------------------------------------------------|----|
| Initial Log On                                     | 11 |
| Creating User Accounts and Roles                   | 13 |
| Setting up Communication Configuration             | 17 |
| Monitoring Basics                                  | 25 |
| Creating an Interface Group for Monitoring         | 30 |
| Applying a Polling Policy to an Interface Group    | 33 |
| Testing the Polling Policy                         | 36 |
| Making Exceptions to Monitoring                    | 38 |
| Configuring Incidents, Traps and Automatic Actions | 39 |
| Configuring Incidents                              | 39 |
| Configuring Traps                                  | 41 |
| Configuring Automatic Actions                      | 42 |
| Configuring the NNMi Console                       | 47 |
| Node Group Configuration                           | 47 |
| Configuring the Node Group Map                     | 52 |
| Configuring the User Interface                     | 54 |
| Maintaining NNMi                                   | 56 |
| Backing up and Restoring NNMi Data                 | 56 |
| Exporting and Importing NNMi Configurations        | 58 |
| Trimming Traps from the Database                   | 60 |
| Checking NNMi Health                               | 61 |
| Miscellaneous Tips                                 | 64 |
| Possible Usage Scenarios                           | 65 |
| Management by Exception                            | 65 |
| Map Based Management                               | 68 |
| List Based Management                              | 70 |
| Conclusion                                         | 71 |

# 1 Deploying NNMi by Example

This document takes you on a tour, deploying NNMi 8.1x on a small network. This tour does not show an NNMi 8.1x deployment into a production network, rather it shows an NNMi 8.1x deployment in a small test lab. The steps discussed during this tour are similar to those you would take to deploy NNMi in a production network. You can better prepare yourself to deploy NNMi by reading this document and reviewing the screen shots.

Although this document does not show you how to migrate NNMi configurations from another NNM 6.x/7.x server to an NNMi serve, it does explain how to complete a new NNMi installation. HP will soon release a separate document showing you how to migrate configurations from another NNM 6.x/7.x server to anNNMi server.

We recommend that you read through this document, then use the *NNMi* 8.1*x Deployment and Migration Guide* as a reference, as it contains many details that extend beyond the technical scope of this document.

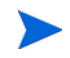

Visit <u>http://h20230.www2.hp.com/selfsolve/manuals</u> to find the latest Deployment and Migration Guide for NNMi.

## The Basic Steps: A Roadmap

This document assumes you have already installed NNMi, and does not cover installation. However, you must make sure that your server meets all the system prerequisites. Especially check the patch requirements and kernel parameters shown in the *HP Network Node Manager i Software System and Device Support Matrix*. The NNMi installation script does not check that your server meets these requirements before installing NNMi. Ignoring these requirements can cause issues after you complete your installation.

This document shows examples of an NNMi installation on an HPUX server. You must convert the paths and commands if you are using NNMi that is installed on a Windows server.

Your tour through the document sections include the following topics:

- 1 Initially Logging on to NNMi and Creating Users on page 11.
- 2 Applying the License on page 15.
- 3 Setting up Communication Configuration on page 17.
- 4 Configuring Discovery on page 19.
- 5 Monitoring Configuration on page 25.
- 6 Configuring Incidents, Traps and Automatic Actions on page 39.
- 7 Configuring the NNMi Console on page 47.
- 8 Maintaining NNMi on page 56.
- 9 Checking NNMi Health on page 61.
- 10 Miscellaneous Tips on page 64.
- 11 Possible Usage Scenarios on page 65.

This document does not include the following topics:

- Integration with other products such as HP OM, HP UCMDB, and other 3<sup>rd</sup> party products
- Configuring HA or Application Failover
- Configuring a remote Oracle database.
- NNM iSPIs such as NNM iSPI for Performance or NNM iSPI for MPLS).

Details for these steps can be found in the Deployment and Migration Guide.

# Initially Logging on to NNMi and Creating Users

## Initial Log On

You access NNMi by using a browser such as Internet Explorer or Mozilla Firefox. Depending on the port you selected for communication when you installed NNMi, use a URL similar to http://serverName>:<port number>/nnm.

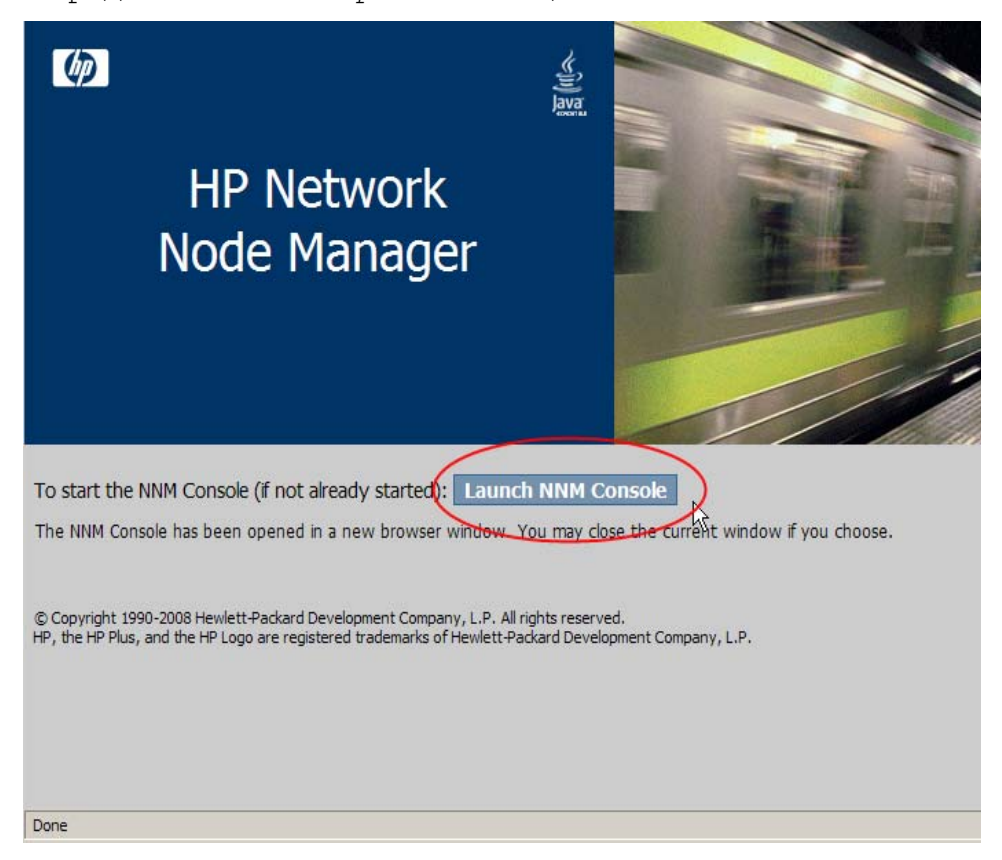

Click Launch NNM Console to log on to the NNMi console. Initially you must log on to the NNMi console with the system user name that you created during installation.

| 😻 HP Network Node Manager - Mozilla Fi | refox                                                            |                                                                                     |                            |
|----------------------------------------|------------------------------------------------------------------|-------------------------------------------------------------------------------------|----------------------------|
| MP Netwo<br>Node<br>Manage             | <u>ليت</u><br>er                                                 |                                                                                     |                            |
| View Licensing Information             | User Name                                                        | system                                                                              |                            |
|                                        | Password                                                         | •••••                                                                               |                            |
|                                        |                                                                  | Sign In Clear                                                                       |                            |
| © Copyri<br>HP, the HP Plus, an        | ght 1990-2008 Hewlett-Packard<br>d the HP Logo are registered to | d Development Company, L.P. All rights re<br>rademarks of Hewlett-Packard Developme | served.<br>nt Company, L.P |
|                                        |                                                                  |                                                                                     |                            |
| Done                                   |                                                                  |                                                                                     |                            |

## Creating User Accounts and Roles

HP recommends against using the system user name in most cases. You need to create and use an administrator account for most of your work. To do this, follow these instructions:

- 1 Click **Configuration** from the NNMi console.
- 2 Click User Accounts and Roles.

| IP Network Node Manager          |                                                         |  |  |  |  |
|----------------------------------|---------------------------------------------------------|--|--|--|--|
| File Tools Actions Help          |                                                         |  |  |  |  |
| Workspaces                       | Network Overview                                        |  |  |  |  |
| Incident Management              |                                                         |  |  |  |  |
| Topology Maps                    | No Nodes discovered Please configure Spiral Discovery   |  |  |  |  |
| Monitoring                       | no nodes discovered, riedse configure spiral Discovery, |  |  |  |  |
| Troubleshooting                  |                                                         |  |  |  |  |
| Inventory                        |                                                         |  |  |  |  |
| Management Mode                  |                                                         |  |  |  |  |
| Incident Browsing                |                                                         |  |  |  |  |
| Integration Module Configuration |                                                         |  |  |  |  |
| Configuration                    |                                                         |  |  |  |  |
| Communication Configuration      |                                                         |  |  |  |  |
| Discovery Configuration          |                                                         |  |  |  |  |
| Monitoring Configuration         |                                                         |  |  |  |  |
| Custom Poller Configuration      |                                                         |  |  |  |  |
| Incident Configuration           |                                                         |  |  |  |  |
| Status Configuration             |                                                         |  |  |  |  |
| User Interface Configuration     |                                                         |  |  |  |  |
| E Node Groups                    |                                                         |  |  |  |  |
| Node Group Map Settings          |                                                         |  |  |  |  |
| Interface Groups                 |                                                         |  |  |  |  |
| RAMS Servers                     |                                                         |  |  |  |  |
| Management Stations              |                                                         |  |  |  |  |
| User Accounts and Roles          |                                                         |  |  |  |  |
| IT URL Actions                   |                                                         |  |  |  |  |
| IfTypes                          |                                                         |  |  |  |  |
| 🕮 Device Profiles                |                                                         |  |  |  |  |
|                                  | 1                                                       |  |  |  |  |

3 Click the **New** Icon to open the Account Mapping form.

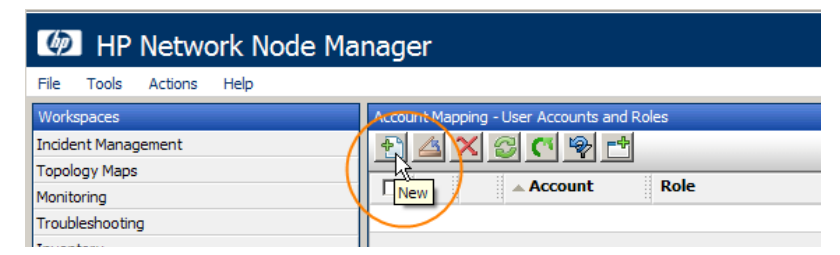

4 Use the pull-down menu to the right of the Account entry to select New.

| Account Mapping                                                                                        | Mozilla Firefox                                                                                                    |                                                                                                    |                                                                                                |
|----------------------------------------------------------------------------------------------------|----------------------------------------------------------------------------------------------------|----------------------------------------------------------------------------------------------------|------------------------------------------------------------------------------------------------|
| ile View Tools                                                                                         | Actions Help                                                                                                    |                                                                                                    |                                                                                                |
| 👍 🔡 🛂 Save a                                                                                           | nd Close 🛯 🏥 🕺 Delete Accou                                                                                                  | nt Mapping 🛛 🔂                                                                                                    | Account Mapping                                                                                |
|                                                                                                    |                                                                                                    |                                                                                                    |                                                                                                |
| This form is used to es<br>the Role and the select<br>To permanently delete<br><i>Principals</i> view. | tablish role assignments for NNMi us<br>ted User Account or Principal. See H<br>a User Account or Principal and its <i>I</i> | ers. The "Delete Account Mapping" by<br>elp $\rightarrow$ "Using the Account Mapping Fo<br>Account Mapping from the NNMi datal | atton only removes the mapping between rm <sup>6</sup> . $\rightarrow$ User $\rightarrow$ User |
| Account                                                                                                |                                                                                                    | <b>a</b> -                                                                                                    |                                                                                                |
| Role                                                                                                   | •                                                                                                    | Quick View                                                                                                    |                                                                                                |
|                                                                                                    |                                                                                                    | 🖉 Quick Find                                                                                                    |                                                                                                |
|                                                                                                    |                                                                                                    | N Open                                                                                                    |                                                                                                |
|                                                                                                    |                                                                                                    | New                                                                                                    |                                                                                                |

5 Type in a name and password. Although you can type in any name, for this example use **admin** for the name and **adminpw** for the password.

NNMi now supports LDAP password accounts. You will not use LDAP during this tour. See the *NNMi* 8.1x Deployment and *Migration Guide* for further information.

| 😻 User Account - M                                                                                                  | ozilla Firefox                                                                                 |                                                                                                  |                                    |                                                                     |
|----------------------------------------------------------------------------------------------------|------------------------------------------------------------------------------------------------|--------------------------------------------------------------------------------------------------|------------------------------------|---------------------------------------------------------------------|
| File View Tools                                                                                                    | Actions Help                                                                                   |                                                                                                  |                                    |                                                                     |
| 👍 🔡 🛂 Save                                                                                                    | and Close                                                                                      | 🗙 Delete User Account                                                                            | 8                                  | User Account                                                        |
| This form is used only<br>directory service). So<br>To permanently dele<br>$\rightarrow$ <i>User Principals</i> vie | Save and<br>Save and<br>y when you want to<br>ee Help → "Using to<br>te a User Account a<br>w. | I Close<br>o store user passwords in th<br>he User Account Form".<br>and its Account Mapping fro | ne NNMi databas<br>m the NNMi data | e (not in your environment's<br>abase, use the <i>Configuration</i> |
| Name<br>Password                                                                                                    | admin                                                                                          |                                                                                                  |                                    |                                                                     |

6 To configure this as an administrator account, select the Administrator Role, then click Save and Close.

| 😻 Ac | count l            | Mapping     | - Mozilla    | Firefox    |                      |            |          |                   |         |
|------|--------------------|-------------|--------------|------------|----------------------|------------|----------|-------------------|---------|
| File | View               | Tools       | Actions      | Help       |                      |            |          |                   |         |
|      |                    | 🛃 Save      | and Close    | <u>1</u>   | 🗙 Delete             | Account M  | lapping  | 8                 |         |
|      |                    |             |              |            |                      |            |          |                   |         |
|      |                    |             |              |            |                      |            |          |                   |         |
| Thi  | s form is          | used to e   | stablish rol | e assignm  | ents for NN          | Mi users.  | The "De  | lete Account Map  | ping"   |
| the  | Role an            | d the sele  | cted User /  | Account or | r Principal.         | See Help   | → "Using | ) the Account Maj | oping i |
| То   | permane            | ently delet | e a User A   | count or l | Principal ar         | d its Acco | unt Map  | ping from the NN  | Mi dat  |
| Pri  | n <i>cipals</i> vi | ew.         |              |            |                      |            |          |                   |         |
|      |                    |             |              |            |                      |            |          |                   |         |
| Acc  | ount               |             | a            | dmin       |                      |            | - 10     |                   |         |
| Pol  |                    |             |              |            | 1                    | ī          | 1-12-    |                   |         |
| NO.  | C                  |             | L            |            |                      | <u>ا</u>   |          |                   |         |
|      |                    |             | S            | ystem      |                      |            |          |                   |         |
|      |                    |             | A            | dministrat | or                   | G          |          |                   |         |
|      |                    |             | ő            | perator Le | e client +<br>evel 2 | ٩          |          |                   |         |
|      |                    |             | 0            | perator Le | evel 1               |            |          |                   |         |
|      |                    |             | G            | Jest       |                      |            |          |                   |         |
|      |                    |             |              |            |                      |            |          |                   |         |

You now have an Administrator account to use for the rest of this example.

# Applying the License

For some deployments, you can use the instant-on license. The instant-on license enables NNMi for 250 nodes. If you want to do a larger test, you need to obtain a larger temporary license from the HP. After you get the temporary license from HP, you can easily apply it from the NNMi console. You can also install the license using the command line. The following command shows an example of installing the license using the nnmlicense.ovpl script: nnmlicense.ovpl NNM -f ./mylicense.key

# Backing up the Original Configuration

Your next step is to make a backup of the original configuration of NNMi before making any changes. This way, you can revert back to the original configuration should you need to. To do this, complete the following steps:

- 1 Create a directory on the NNMi server where you want to keep the original configuration files. For this example, create a directory called / var/tmp/origconfig.
- 2 Run the **nnmconfigexport.ovpl** command using the **-c** and **-f** options. The **-c** option specifies all configurations and the **-f** option specifies the directory.

The following command shows an example of running the nnmconfigexport.ovpl script: nnmconfigexport.ovpl -u admin -p adminpw -c all -f /var/tmp/origconfig/

After you run the script as shown above, NNMi displays something similar to the following:

```
Successfully exported /var/tmp/origconfig/comm.xml.
Successfully exported /var/tmp/origconfig/incident.xml.
Successfully exported /var/tmp/origconfig/status.xml.
Successfully exported /var/tmp/origconfig/urlaction.xml.
Successfully exported /var/tmp/origconfig/ngmap.xml.
Successfully exported /var/tmp/origconfig/ui.xml.
Successfully exported /var/tmp/origconfig/ifgroup.xml.
Successfully exported /var/tmp/origconfig/monitoring.xml.
Successfully exported /var/tmp/origconfig/nodegroup.xml.
Successfully exported /var/tmp/origconfig/custpoll.xml.
Successfully exported /var/tmp/origconfig/station.xml.
Successfully exported /var/tmp/origconfig/device.xml.
Successfully exported /var/tmp/origconfig/rams.xml.
Successfully exported /var/tmp/origconfig/account.xml.
Successfully exported /var/tmp/origconfig/disco.xml.
Successfully exported /var/tmp/origconfig/discoseed.xml.
Successfully exported /var/tmp/origconfig/iftype.xml.
Successfully exported /var/tmp/origconfig/author.xml.
```

# Setting up Communication Configuration

Your next step is to set up the communication configuration. By default, NNMi performs *SNMP community string discovery*. Most customers find the SNMP community string discovery to be a useful technique and find it easy to use. This next example shows you how to use this technique. Unlike previous versions of NNM, you do not configure a prioritized list of SNMP community strings. NNMi tries all possible strings simultaneously. The first community string that results in a response from a node is selected as the SNMP Community String for that node. For this example, you only configure the default community strings. You can implement more sophisticated solutions with this configuration, but in most cases, this is an adequate approach.

1 To begin, click **Configuration** from the NNMi console, then click **Communication Configuration**.

| IP Network Node Manage                                                                                                    | ger                                                 |
|----------------------------------------------------------------------------------------------------|-----------------------------------------------------|
| File Tools Actions Help                                                                                                    |                                                     |
| Workspaces                                                                                                    | Network Overview                                    |
| Incident Management                                                                                                    | 42251                                               |
| Topology Maps                                                                                                    | No Nodes discovered. Please configure Spiral Discov |
| Monitoring                                                                                                    | in those abovered, medae comigare apiral biscov     |
| Troubleshooting                                                                                                    |                                                     |
| Inventory                                                                                                    |                                                     |
| Management Mode                                                                                                    |                                                     |
| Incident Browsing                                                                                                    |                                                     |
| Integration Module Configuration                                                                                                    |                                                     |
| Configuration                                                                                                    |                                                     |
| Communication Configuration     Discovery Configuration     Monitoring Configuration     Custom Poller Configuration     Incident Configuration     Status Configuration     User Interface Configuration     Incerface Configuration     Node Groups     Node Group Map Settings |                                                     |

2 Click the **Default Community Strings** tab, then click the **New** icon.

- 3 Enter all of your SNMP read community strings here. The order of entry does not matter, as NNMi tries all possible strings simultaneously. You can also modify the default ICMP timeout and retry attempts here.
- 4 After making changes, click **Save and Close** to save your changes.

| 🕹 Communication Conf                                                                                                    | iguration : "7059" - Mozilla Firefox                            |                                         |
|----------------------------------------------------------------------------------------------------|-----------------------------------------------------------------|-----------------------------------------|
| File View Tools A                                                                                                    | ctions Help                                                     |                                         |
| Save and                                                                                                    | d Close                                                         |                                         |
| Default SNMP Setting                                                                                                    | 5                                                               | Default Community Strings Default SNMPv |
| Enable SIMP Address<br>Discovery<br>SIMP Timeout<br>SIMP Pateries Count<br>SIMP Port<br>SIMP Proxy Address<br>SIMP Proxy Port<br>SIMP Proxy Port<br>SIMP Minimum<br>Security Level | 5 Seconds 0 Milliseconds 1 161 Community Only (SNMPv1 or v2c) • | Regions Specific Node Settings          |
| Default ICMP Settings                                                                                                    | ;                                                               |                                         |
| ICMP Timeout<br>ICMP Retries Count                                                                                                    | 2 Seconds 0 Milliseconds                                        |                                         |
| Registration                                                                                                    |                                                                 |                                         |
| Last Modified                                                                                                    | January 22, 2009 5:15:58 PM MST                                 |                                         |
|                                                                                                    |                                                                 |                                         |

In patch 2 for 8.10 (versioned as NNMi 8.11), HP added a new feature called *Enable SNMP Address Discovery*. HP enabled this feature by default. When enabled, this is equivalent to the original SNMP address discovery behavior of NNMi 8.10. The benefit of adding this feature is that is provides the ability to disable SNMP address discovery when your situation requires you to do so. You can enable or disable this feature to achieve the following NNMi behaviors:

- *Enable SNMP Address Discovery enabled*: NNMi automatically identifies which management address (SNMP agent) to use for each device. If the initially configured address becomes unreachable, NNMi automatically locates another SNMP agent, if possible, and changes the management address attribute value.
- *Enable SNMP Address Discovery disabled*: If the current management address (SNMP agent) becomes unreachable, NNMi reclassifies the node as a non-SNMP node until the previously configured management address is available again.

If you have Cisco devices using loopback addresses, consider unchecking this box to disable the SNMP address discovery feature. That way, NNMi will only try the loopback address for SNMP communication. Most NNMi users prefer this behavior over switching to a different address on the node.

# Configuring Discovery

NNMi supports two methods of discovery, *automatic* and *list-based*. There are advantages to each method.

List-based discovery uses a list of node names or addresses as input and only discovers the nodes contained in that list. NNMi discovers no additional node names or addresses beyond those contained in this list. This method gives you control over what is discovered and managed by NNMi. Although each of these nodes is listed as a *seed*, nothing grows from these seeds. Another nice feature with seeds is that NNMi loads them even if their IP address is outside of the auto discovery range. It you load a seed as an IP address for a device, it is a good practice to specify the preferred management address (usually the loopback address with Cisco gear) as the seed.

Automatic discovery finds nodes on the network based on user-specified criteria. you can configure NNMi to restrict discovered nodes based by address range, SNMP values (like system object ID), device type, and other methods. You can configure automatic discovery with a single seed node, although even this node is not required if you enable the optional *ping-sweep* feature.

The following example shows you an automatic discovery based on an address range. It also shows you how to load a couple of seed nodes as well.

1 To begin, click **Configuration** in the NNMi console, then click **Discovery Configuration**.

| 🐲 HP Network Node Manager        |                                                         |  |  |  |
|----------------------------------|---------------------------------------------------------|--|--|--|
| File Tools Actions Help          |                                                         |  |  |  |
| Workspaces                       | Network Overview                                        |  |  |  |
| Incident Management              |                                                         |  |  |  |
| Topology Maps                    | No Nodes discovered Please configure Spiral Discovery   |  |  |  |
| Monitoring                       | No Nodes discovered. Please configure spiral biscovery. |  |  |  |
| Troubleshooting                  |                                                         |  |  |  |
| Inventory                        |                                                         |  |  |  |
| Management Mode                  |                                                         |  |  |  |
| Incident Browsing                |                                                         |  |  |  |
| Integration Module Configuration |                                                         |  |  |  |
| Configuration                    |                                                         |  |  |  |
| Communication Configuration      |                                                         |  |  |  |
| Discovery Configuration          |                                                         |  |  |  |
| Monitoring Config tion           |                                                         |  |  |  |
| Custom Poller Configuration      |                                                         |  |  |  |
| Incident Configuration           |                                                         |  |  |  |
| Status Configuration             |                                                         |  |  |  |

2 Select the Auto-Discovery Rules tab, then click the New icon.

| 😻 Discovery Configuration - Mozilla Firefox                                                                                                    |                                                                                                    |
|----------------------------------------------------------------------------------------------------|----------------------------------------------------------------------------------------------------|
| File View Tools Actions Help                                                                                                    |                                                                                                    |
| 👍 📓 🏂 Save and Close                                                                                                    |                                                                                                    |
|                                                                                                    |                                                                                                    |
| Global Control                                                                                                    | Auto-Discovery Rules Excluded IP Addresses Subn                                                                                                    |
| Rediscovery Interval Days Hours                                                                                                    | Discovery Seeds                                                                                                    |
| Spiral Discovery Ping Sweep Control           This control can override the Enable Ping Sweep choice for all Auto-Discovery Rules,           Ping Sweep           None | NNMi gathers addresses from discovered nodes for Auto-Disc<br>which addresses NNMi uses to discover additional nodes. If n<br>NNMi ignores that address. See Help → Using the Discovery ( |
| Sweep Interval Days O Hours                                                                                                    | New OF DIN EPS DASD DND                                                                                                    |
| Node Name Resolution                                                                                                    |                                                                                                    |
| First Choice Short DNS Name                                                                                                    |                                                                                                    |

3 Fill out the Basics section, then click the **New** icon to open an entry screen for the IP Range in this rule. The value for Ordering doesn't matter as this example shows only one auto-discovery rule.

| File       View       Tools       Actions       Help         Image: Save and Close       Image: Save and Close       Image | 6                                                                                                    |
|----------------------------------------------------------------------------------------------------|----------------------------------------------------------------------------------------------------|
| Basics                                                                                                    | IP Ranges System Object ID Ranges (Advanced)                                                                                                    |
| HPNetwork                                                                                                    | Auto-Discovery Starting Point for this Rule                                                                                                    |
| Notes                                                                                                    | If Ping Sweep is enabled for this rule, NNMi will only ping swee<br>last two octets (/16) of the network specified by each IP Ran<br>Auto-Discovery Rule form.<br>Use Ping Sweep Instead of or In Addition to Discover<br>Enable Ping Sweep |
|                                                                                                    | IP Address Ranges for this Rule                                                                                                    |
| Auto-Discovery for this Rule                                                                                                    | Consider TD Address services for which this and possible. On these                                                                                                    |
| By default, only routers and switches are discovered.<br>See Help → Using the Auto-Discovery Rule form.                                                                                                    | To dotress for which this rule is ignored.                                                                                                    |
| Evend the scope of discovery for this rule:                                                                                                    |                                                                                                    |

- 4 Enter in the IP range you want to discover. Notice that you can enter both inclusive rules (Include in rule) and exclusive rules (Ignored by rule). The exclusive rules take priority over the inclusive rules.
- 5 Click **Save and Close** for both this form as well as the parent form to save your work.

This example does not use the ping sweep feature. If you do choose to use it in your environment, note that NNMi only sweeps across a maximum of a class B network (like  $10.10.^{*,*}$ ) for each discovery rule.

It is important to understand that, by default, NNMi only discovers routers and switches within the defined IP address range. If you want to discover nodes beyond switches and routers, then you should add system object ID ranges that will include your other devices. It is also important to understand that, if a node has multiple addresses, such as a router, only one of the addresses is required to fall within the IP range. This address does not need to be the loopback address. Sometimes NNMi discovers more nodes than you initially expect if you enter addresses other than the loopback addresses.

| 😻 Auto Discovery IP Range - Mozilla Firefox                      | _                 |
|------------------------------------------------------------------|-------------------|
| File View Tools Actions Help                                     |                   |
| 🔄 📓 🛂 Save and Close 🚵 🗙 Delete Auto Discovery IP Range 🥪        | Auto Discovery IP |
| (i) Changes are not committed until the top-level form is saved! |                   |
| Basics                                                           |                   |
| IP Range Range Type Include in rule                              |                   |
|                                                                  |                   |
|                                                                  |                   |
|                                                                  |                   |
|                                                                  |                   |
| Done                                                             |                   |

You now have one auto-discovery rule defined. In most cases you only need one rule since each rule can be quite sophisticated. Next, this example shows you how to add a seed node to get things started. It is better if you to add a router as a seed rather than switch.

1 To begin, click the **Discovery Seeds** tab, then click the **New** icon.

| 😻 Discovery Configuration     | ı - Mozilla Firefox                |                                 |
|-------------------------------|------------------------------------|---------------------------------|
| File View Tools Actio         | ns Help                            |                                 |
| A Save and Cl                 | ose                                |                                 |
|                               |                                    |                                 |
| Global Control                |                                    | Auto-Discovery Rules Excluded I |
| Rediscovery Interval          | 1 Days 0 Hours                     | Discovery Seeds                 |
| Spiral Discovery Ping Sv      | veep Control                       | 주 / / / 이 라                     |
| This control can override the | e Enable Ping Sweep choice for all |                                 |
| Ping Sweep                    | None                               | New Nost Name                   |
| Sweep Interval                | 1 Days 0 Hours                     |                                 |
| Node Name Resolution          |                                    |                                 |
| First Choice                  | Short DNS Name 💌                   |                                 |
| Second Choice                 | Chart authors                      |                                 |

2 Enter either the name or the IP address of the seed node into the form, click **Save and Close**.

| 🕴 Discovery Seed -                        | Mozilla Firefox                         |
|-------------------------------------------|-----------------------------------------|
| File View Tools                           | Actions Help                            |
| 👍 🔡 🧏 Save                                | e and Close 📓 🗙 Delete Discovery Seed 🚱 |
|                                           |                                         |
| Host Name/IP<br>Discovery Seed<br>Results | cisco6509                               |
| Last Modified<br>Notes                    | January 28, 2009 5:21:55 PM MST         |
| Key Router                                |                                         |

After you click **Save and Close**, NNMi begins discovering the node. NNMi displays the progress as In progress. This form does not automatically refresh the status, so click the **Refresh** button when you want a current status. Eventually the Discovery Seed Results will change to Node Created.

| Discovery Configuration - Mozilla Firefox                                                                                     |             |                    |                               |
|----------------------------------------------------------------------------------------------------|-------------|--------------------|-------------------------------|
| File View Tools Actions Help                                                                                                  |             |                    |                               |
| 🖄 🖹 🋂 Save and Close                                                                                                    |             |                    |                               |
|                                                                                                    |             |                    |                               |
| Global Control                                                                                                    | Au          | to-Discovery Rules | Excluded IP Addresses Subne   |
| Rediscovery Interval 1 Days 0                                                                                                 | lours       | covery Seeds       |                               |
| Spiral Discovery Ping Sweep Control This control can override the Enable Ping Sweep cho Auto-Discovery Rules. Ping Sweep None | ce for all  |                    | efresh Discovery Seed Results |
| Sweep Interval 1 Days 0                                                                                                    | lours       | 🗖 🛅 🖾 cisa         | co6509 In progress            |
| Node Name Resolution                                                                                                    |             |                    |                               |
| First Choice Short DNS Name 💌                                                                                                 |             |                    |                               |
| Second Choice Short sysName 💌                                                                                                 |             |                    |                               |
| Third Choice IP Address                                                                                                    |             |                    |                               |
| Registration                                                                                                    |             |                    |                               |
| Last Modified January 22, 2009 5:1                                                                                            | : 46 PM MST |                    |                               |
|                                                                                                    |             |                    |                               |

As an alternative to this approach, you can load a list of seeds from a file using the *nnmloadseeds.ovpl* command line tool. This tool enables you to load a large number of seed nodes. If you use list based discovery rather than auto-discovery rules, you can load all of your nodes using the *nnmloadseeds.ovpl* command line tool. See the *nnmloadseeds.ovpl* reference page or the UNIX manpage for more information.

Now auto discovery begins finding other switches and routers that have addresses within the address range. Initially NNMi shows nodes and having no status. Eventually NNMi shows a status for each discovered node. You can click the refresh button on the Network Overview map to have NNMi show the initial nodes. This Network Overview view is more useful in smaller environments, as it works better when displaying a small number of nodes and connections. Further down in this exercise, it shows you how to build some better maps, but for now, use this one knowing it has limitations in this configuration. This view is not a complete overview of your network nodes but is an abbreviated one. You can see in this example that it is only showing 75 of the 103 nodes.

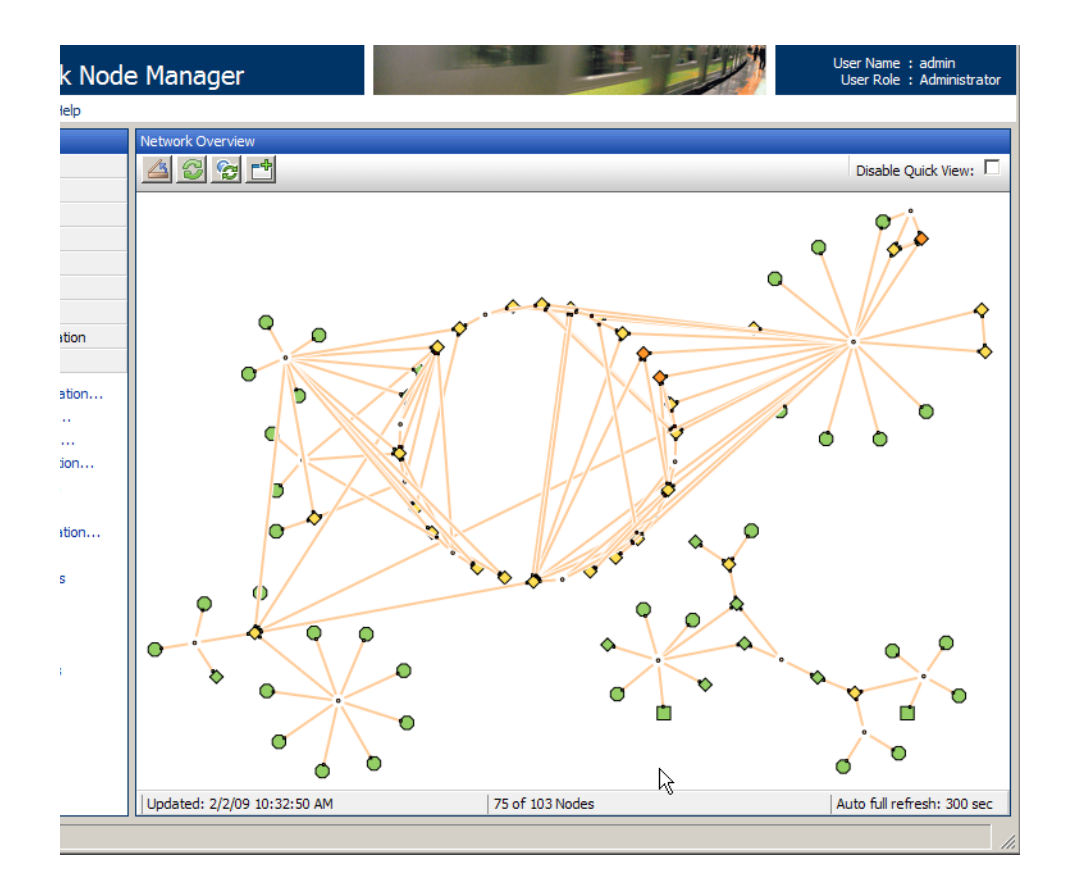

## Monitoring Configuration

### **Monitoring Basics**

Monitoring in NNMi is flexible and easy to configure. The first step is to show you the out-of-the-box behavior. By default, NNMi uses SNMP polling rather than ICMP (ping) polling. The exception to this is non-SNMP nodes. NNMi polls these nodes using ICMP. You can enable ICMP polling more broadly if desired.

By default, NNMi polls *connected* interfaces. A connected interface in NNMi is an interface that is connected in the NNMi topology. This does not always map to interfaces that have a wire connected. For example, suppose you have an access switch with 48 ports connected to desktop computers and one uplink port. Suppose you have discovered the uplink node in NNMi but have not discovered any of the desktop computers. In this case, only the uplink port will be considered *connected* to NNMi because it doesn't have a representation of the connection to the desktop computers. In most cases, this is the desired behavior. You usually will not want NNMi to notify you every time somebody shuts off their computer and goes home for the day. An example is shown below. The hp4ksw switch is an access switch with one uplink (A2). You can see in the Node form that only one interface is monitored.

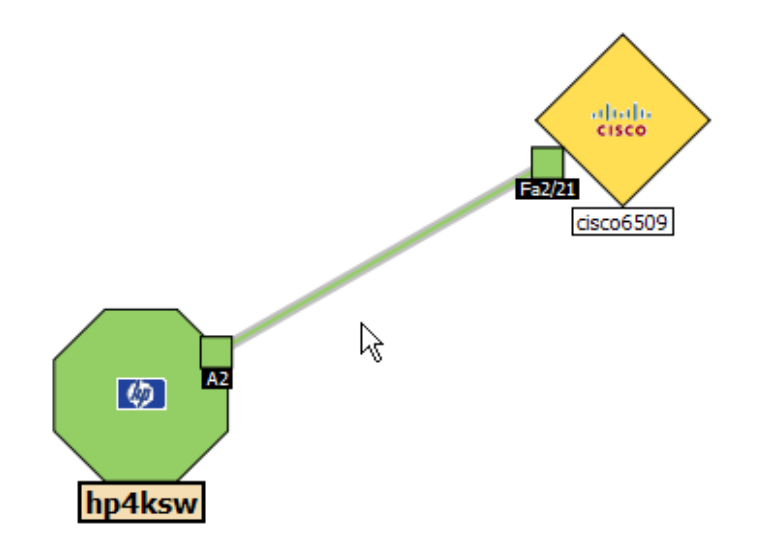

| a Firefox                       |                                                                                        |
|---------------------------------|----------------------------------------------------------------------------------------|
| ns Help                         |                                                                                        |
| ose X Delete Node               | Noc                                                                                    |
|                                 |                                                                                        |
|                                 |                                                                                        |
|                                 | General IP Addresses Interfaces VLAiv Ports Ports Capabilities                         |
| hp4ksw                          | Custom Attributes Node Groups Component Health Diagnostics                             |
|                                 | Incidents Status Conclusions Registration Custom Polled Instances                      |
| Normal                          |                                                                                        |
| Managed                         | 🐴 🚱 📩 🚺 🚺 🚺                                                                            |
|                                 | ☐ → St AS OS IfName IfType IfSpeed IfAlias I                                           |
| M                               | 🗖 🛅 🙆 🛇 📀 A2 ethernetCs 100 Mbps 🛛 🔺                                                   |
| Normal                          | 🗖 🔳 🖉 🖉 🗟 beFAUL propVirtual 0 bps                                                     |
| January 28, 2009 5:28:10 PM MST | 🗖 📺 🖉 6 🗟 🖾 D8 ethernetCs 10 Mbps                                                      |
| 15.2.15                         | 🗖 📺 🧭 🗟 🗟 D7 ethernetCs 10 Mbps                                                        |
|                                 | 🗖 📺 🖉 🤌 🗟 🗟 D6 ethernetCs 10 Mbps                                                      |
|                                 | 🗖 📺 🖉 🦉 🗟 D4 ethernetCs 10 Mbps                                                        |
| hpSwitch4000                    | 🔲 🖾 🥢 🙀 🙀 D5 ethernetCs 10 Mbps                                                        |
| Discovery Completed             | 🗖 📺 💋 🛃 🙀 D3 ethernetCs 10 Mbps                                                        |
| February 7, 2009 5:26:00 PM MST | 🗖 📺 💋 🛃 🙀 D2 ethernetCs 10 Mbps                                                        |
|                                 | 🗖 🗐 🔼 🖉 🔄 C8 ethernetCs 10 Mbps                                                        |
|                                 | T T C C C C C C C C C C C C C C C C C C                                                |
|                                 | 🔽 📺 🖉 🕼 C7 ethernetCs 10 Mbps                                                          |
|                                 | C6 ethernetCs 10 Mbps                                                                  |
|                                 | C5 ethernetCs 10 Mbps                                                                  |
|                                 | T T C3 ethernetCs 10 Mbps                                                              |
|                                 |                                                                                        |
|                                 |                                                                                        |
|                                 | Updated: 2/7/09 6:58:52 PM   Total: 33   Selected: 0   Filter: OFF   Auto refresh: OFF |
|                                 |                                                                                        |
|                                 |                                                                                        |

The second default behavior applies specifically to routers. For routers, NNMi monitors most interfaces that host IP addresses. NNMi assumes that if an administrator took the time to configure an IP address on an interface, it is desirable to monitor that interface. In some cases, NNMi models these interfaces as being connected; however, in other cases NNMi models these interfaces as being unconnected. An example of this is a router that has an interface that connects to a WAN cloud. NNMi may not discover and model the connection to the cloud but NNMi monitors the router interface by default.

Modifying the default behavior is simple. You first need to understand the monitoring paradigm used by NNMi. NNMi enables you to modify monitoring settings in high volume. Throughout this document, you see *monitoring setting* and *polling policy* used interchangeably; these terms mean the same

thing. NNMi does this by using filters to apply polling policies to individual nodes, interfaces, and addresses. These filters are the same filters available for the user interface.

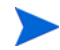

NNMi monitors other entities such as Fans, HSRP groups, and others. This document focuses mostly on nodes and interfaces.

Use the following basic steps to modify the monitoring in NNMi:

- 1 Create a node group, an interface group, or both.
- 2 Associate a monitoring setting with the group.
- 3 Prioritize the monitoring setting (nodes and interfaces can match multiple groups).

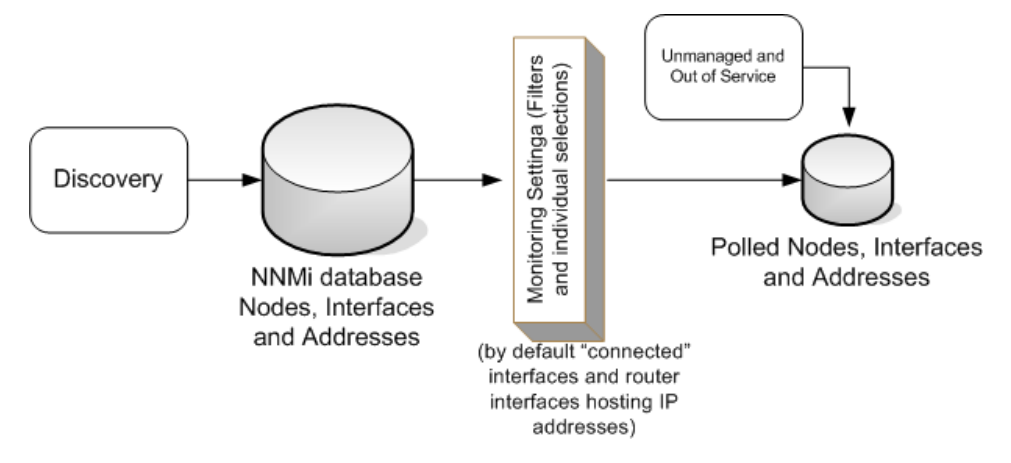

The following example shows you how to apply these steps to modify the monitoring in NNMi. To create individual exceptions to these policies, set each node or interface you want to change to **Unmanaged** or **Out of Service**.

For this example, suppose that we have interfaces on some nodes with an IfAlias that begins with *tunnel to*. Suppose you determine that NNMi needs to monitor these interfaces if their speed is also 9 Kbs. For this example, you create a filter to identify any interfaces that match this criterion. After creating this filter you apply a polling policy to these interfaces.

| General  | IF      | P Addr | esses       | I       | nterfa            | tes    | VLAN Port    | s Ports        | Capabilities               |
|----------|---------|--------|-------------|---------|-------------------|--------|--------------|----------------|----------------------------|
| Custom A | ttribut | tes    | Noc         | le Grou | lps               | Com    | ponent Heal  | th Diag        | nostics Incidents          |
| Status   | Co      | ndusi  | ons         | Reg     | istratio          | n (    | Custom Pol   | led Instance   | s                          |
|          |         |        |             |         |                   |        |              |                |                            |
| 4        | 3       | ÷      |             |         |                   |        | N            | 85 - 98        | 3 of 151                   |
|          |         |        | <b>▲ St</b> | AS      | 05                | IfNar  | IfType       | IfSpeed        | IfAlias                    |
|          |         |        | Ø           | 6       | 5                 | Gi4/3  | ethernetC    | 1 Gbps         |                            |
|          |         |        | $\oslash$   | 6       | 5                 | Gi5/2  | ethernetC    | 1 Gbps         | Gigabit link to ntc6kgw1p  |
|          |         |        | $\oslash$   | 6       | 5                 | EO0/0  | propVirtua   | 100 Mbps       |                            |
|          |         | 4      | Ø           | 6       | 5                 | Nu0    | other        | 10 Gbps        |                            |
|          |         |        | $\oslash$   | 6       | 5                 | Tu0    | tunnel       | 9 Kbps         | Tunnel 0 for nnmtst15v3    |
|          |         | 4      | Ø           | 6       | 5                 | Tu1    | tunnel       | 9 Kbps         | Tunnel 1 for padre.cnd.h   |
|          |         |        | $\oslash$   | 6       | 5                 | Tu2    | tunnel       | 9 Kbps         | Tunnel 2 for it2tst10.cnd  |
|          |         |        | 0           | 13      | - <del>[3</del> - | Tu3    | tunnel       | 9 Kbps         | IPv6 tunnel to nautique.c  |
|          |         |        | Ø           | 5       | 5                 | Tu4    | tunnel       | 9 Kbps         | tunnel to ftcgwv6-01       |
|          | Ē       |        | Ø           | 6       | 3                 | Tu5    | tunnel       | 9 Kbps         | tunnel to ftcgwv6-02       |
|          |         | 4      | Ø           | 1       | -                 | ¥ 2    | propVirtua   | 1 Cbps         | N                          |
|          |         |        | Ø           | 6       | 3                 | VI 10  | propVirtua   | 1 Gbps         | 6                          |
|          |         |        | Ø           | 6       | 3                 | VI20   | propVirtua   | 1 Gbps         |                            |
|          |         |        | 0           | 6       | 5                 | V 511  | propVirtua   | 1 Gbps         | .64 IPT S                  |
| •        |         |        |             |         |                   |        |              |                | Þ                          |
| Update   | ed: 2/7 | 7/09 8 | :20:49      | PM      |                   | Total: | 151   Select | ted: 0   Filte | r: OFF   Auto refresh: OFF |

### Creating an Interface Group for Monitoring

NNMi provides a sophisticated User Interface to create groups of nodes and interfaces.

1 To begin, click **Configuration** from the NNMi console, then click **Interface Groups**.

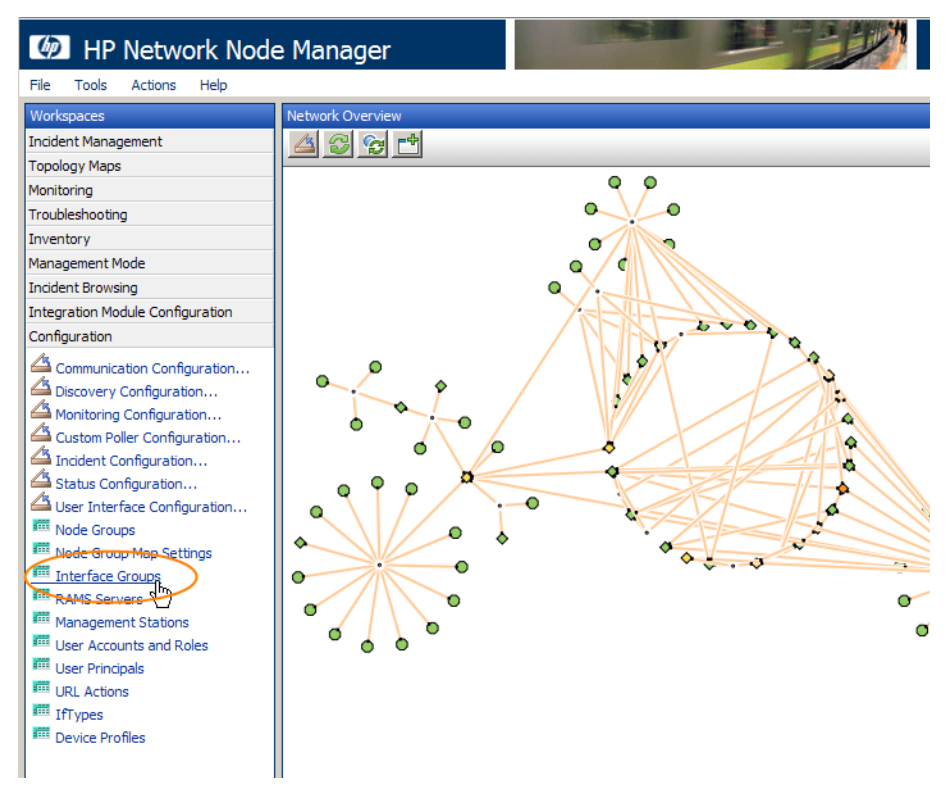

2 Next, click the New icon.

| IP Network No           | de Manager                         |              |        |                           |
|-------------------------|------------------------------------|--------------|--------|---------------------------|
| File Tools Actions Help |                                    |              |        |                           |
| Workspaces              | Interface Group - Interface Groups |              |        |                           |
| Incident Management     |                                    |              |        |                           |
| Topology Maps           |                                    |              | d      |                           |
| Monitoring              | I New Name                         | AtVFL        | . AtFL | Notes                     |
| Troubleshooting         | ISDN Interfaces                    | ~            | -      | ISDN Interfaces as iden   |
| Inventory               | 🔲 🔟 🖾 Link Aggregation Inte        | erfaces 🗸    | -      | Interfaces identified as  |
| Management Mode         | Point to Point Interfa             | ices 🗸       | -      | Point to Point Interface: |
| Incident Browsing       | 🗖 👘 🔊 Software Loopback I          | interfaces 🧳 | -      | Software Loopback Inte    |

- 3 In this example, title this group by entering **Important 9kbs Tunnels**, or some other descriptive name, in the Name field. Also, do not restrict this group to a specific Node Group, though in many cases you will do this.
- 4 Next, click the Additional Filters tab and define the logic. You do this by selecting an Attribute, an Operator and a value. You can use the like operator along with an asterisk for variable matching. You also apply logic to the expressions. In this case, you used an AND condition for the two attributes. It can be a bit tricky to use this interface, so you need to practice with it to understand its behavior. If you completely mess up, close the form without saving it to return to the last saved value. Then re-open the form and begin again.

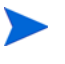

One non-obvious feature is if you define an  $\tt IFType$  filter in the first tab, then it is always logically AND'ed with the Additional Filters in the second table.

- 5 After you specify your filter, save the filter but do not close it. After it is saved, verify that it is working as expected.
- 6 Choose the **Actions->Show Members** menu item. This displays a view showing everything that passed this filter.

| 😻 Interface Group - Mozilla Firefox                                                                                                    |                                                                                                    |                                                                                                    |                                                                                                    |                                                                                                    |
|----------------------------------------------------------------------------------------------------|----------------------------------------------------------------------------------------------------|----------------------------------------------------------------------------------------------------|----------------------------------------------------------------------------------------------------|----------------------------------------------------------------------------------------------------|
| File View Tools Help Show Member Help                                                                                                    | ete Interface Group                                                                                        |                                                                                                    |                                                                                                    |                                                                                                    |
| Basics                                                                                                    |                                                                                                    | IfType Filters                                                                                                    | Additional Filters                                                                                                  |                                                                                                    |
| Name Important 9kbs Tur<br>Add to View Filter List<br>Node Group Notes<br>My Important 9 kbs tunnels                                                                                                    | nnels                                                                                                    | When using the characters in a To greate an in ipAddress between the characters of the characters of t | e like or not like opera<br>string and a ? (questi<br>ndusive IP address rar<br>veen 10. 10. 1. 1 AND 1<br>Operator | tors, use an * (asterisk) f<br>on mark) to match exact<br>uge, use the between op<br>0. 10. 1. 255<br>Value<br>9000 |
| You can filter interface groups using IfType filter<br>An interface must pass all of these filters to belor<br>group. If a Node Group is defined, the interface<br>that is a member of that Node Group. See Help –<br>Group form. | s and Additional Filters.<br>ng to a specified interface<br>must belong to a node<br>→ Using the Interface | AND                                                                                                    | o ifAlias <b>like</b> tunnel t<br>o ifSpeed = 9000                                                                  | 0*                                                                                                    |
| To test your interface group definition, select File<br>Show Members.                                                                                                    | $e \rightarrow$ Save, then Actions $\rightarrow$                                                           | Filter String<br>(ifAlias like t                                                                                                    | innel to* <b>AND</b> ifSpeed                                                                                        | = 9000)                                                                                                    |

- 7 Verify the results. In this example, you can see that this matched three interfaces in the network. NNMi is already monitoring one of them (probably from the interface already hosting an IP address).
- 8 You can now go back and close the interface group form. Now you can associate a monitoring setting with this group.

| ۲                                                                                                    | Int                          | terfac | æ - In | terfac | es - M   | Iozilla | Firefox        |       |        |         |          |                 |      |
|----------------------------------------------------------------------------------------------------|------------------------------|--------|--------|--------|----------|---------|----------------|-------|--------|---------|----------|-----------------|------|
| Fi                                                                                                    | File View Tools Actions Help |        |        |        |          |         |                |       |        |         |          |                 |      |
| Important 9kbs Tunnels (Interfaces)         Important 9kbs Tunnels (Interfaces)         Important 9kbs Tunnels (Interfaces) |                              |        |        |        |          |         |                |       |        |         |          |                 |      |
| Г                                                                                                    | 1                            |        |        | Stat   | AS       | 05      | Hosted On Node | IfNan | IfType | IfSpeed | IfDescri | IfAlias         | St   |
|                                                                                                    |                              |        |        | Ø      | 6        | 6       | cisco6509      | Tu4   | tunnel | 9 Kbps  | Tunnel4  | tunnel to ftcgw | v Fe |
| Γ                                                                                                    |                              |        |        | Ø      | <b>i</b> | 6       | cisco6509      | Tu5   | tunnel | 9 Kbps  | Tunnel5  | tunnel to ftcgw | v Fe |
| Γ                                                                                                    |                              |        | 4      | 0      | 0        | 0       | vwan_router-2  | Tu1   | tunnel | 9 Kbps  | Tunnel1  | tunnel to dnali | Fe   |
|                                                                                                    |                              |        |        |        |          |         |                |       | •      |         |          |                 |      |
|                                                                                                    | $\sim$                       |        |        |        |          |         |                |       |        |         |          |                 |      |
|                                                                                                    |                              |        |        |        |          |         |                |       |        |         |          |                 |      |

## Applying a Polling Policy to an Interface Group

In order to poll the interfaces defined by this filter, you must apply a polling policy to this group. Polling policies can be applied to both node groups and interface groups. NNMi considers an interface setting to be a higher priority than a node setting.

1 To begin, click **Configuration** from the NNMi console, then click **Monitoring Configuration**.

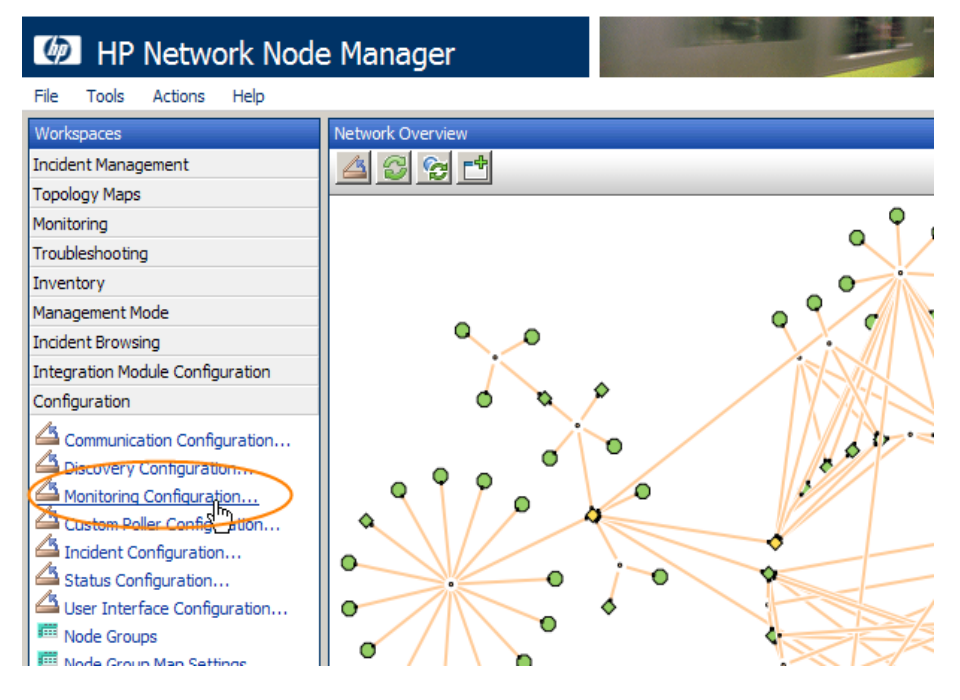

2 Since you defined an interface filter, click the **Interface Settings** tab. Take note of the current ordering values. These define priority if an interface were to fall into multiple groups. In this case, the highest priority is currently100.

| 😻 Monitoring Configuration - Mozilla Firefox                                                                                                    |                                                                                                    |
|----------------------------------------------------------------------------------------------------|----------------------------------------------------------------------------------------------------|
| File View Tools Actions Help                                                                                                    |                                                                                                    |
| 🙆 📓 🛂 Save and Close                                                                                                    |                                                                                                    |
| Global Control                                                                                                    | Interface Settings Node Settings Default :                                                                                            |
| If disabled, previous device state and status values remain unchanged.<br>See Help → Using the Monitoring Configuration form.<br>Enable State Polling<br>Monitoring may be globally disabled for these object types and all<br>previous state will be reset.<br>Enable Component<br>Health Polling<br>Enable Router<br>Redundancy Group<br>Polling<br>NNMi monitors each discovered Interface according to the first matching. | When multiple settings are defined, NNMi applies the<br>number (lowest number first).<br>New OF EIFP ESFP PUJ<br>DO<br>EIFP 200<br>DO |

- 3 Next, click the **New** icon.
- 4 Now make some important selections.
  - a Choose an Ordering value that configures this setting to have a higher priority than other settings. That will ensure that these interfaces get polled. NNMi considers lower numbers to be higher priority. For this example, choose 50. This leaves you some room for future configuration. For example, if you set this number to 1, that sets the highest priority possible and limits your future entries.
  - b Extend the polling scope. Since you want NNMi to monitor these interfaces regardless of whether they are connected or not connected, click all the boxes.
  - c Use the Quick Find feature to select your newly created Interface Group. Then click **Save and Close**.

d Click **Save and Close** at the top level Monitoring Configuration Form or this change will not become active.

| 😻 Interface Settings : "com.hp.ov.nms.monitoring.groups.model.                                                                                                    | InterfaceGroup{addToPerfSPIReports = false, addToViewFilterLis                                             |
|----------------------------------------------------------------------------------------------------|----------------------------------------------------------------------------------------------------|
| File View Tools Actions Help                                                                                                    |                                                                                                    |
| 🚈 📓 🤷 Save and Close 🟥 🗙 Delete Interface Settings                                                                                                    |                                                                                                    |
| (i) Changes are not committed until the top-level form is saved!                                                                                                    |                                                                                                    |
| Basics                                                                                                    | Threshold Settings (Unlicensed)                                                                            |
| Ordening 50<br>Interface Group Important 9kbs Tunnels                                                                                                    | If the optional NNM iSPI for Performance is enabled, set the low an determine Interface performance state. |
| Fault Monitoring                                                                                                    |                                                                                                    |
| Enable ICMP Fault  Polling Enable SNMP Fault  Polling                                                                                                    | Monitored Attribut HV HVR HTC                                                                              |
| Fault Polling Interval     0     Days     0     Hours       5     Minutes     0     Seconds                                                                                                    |                                                                                                    |
| Performance Monitoring (Unlicensed)                                                                                                    |                                                                                                    |
| Configuration for the optional NNM iSPI for Performance.                                                                                                    |                                                                                                    |
| Enable SNMP<br>Performance Polling                                                                                                    |                                                                                                    |
| Performance Polling 0 Days 0 Hours<br>Interval 5 Minutes 0 Seconds                                                                                                    |                                                                                                    |
| Extend the Scope of Polling Beyond Connected Interfaces                                                                                                    |                                                                                                    |
| By default, only connected Interfaces are polled. These settings extend the set of monitored interfaces. It is recommended to use them with small node or interface groups. See Help $\rightarrow$ Using the Monitoring Configuration form. |                                                                                                    |
| Poll Unconnected                                                                                                    |                                                                                                    |
| Pol Interfaces<br>Hosting IP Addresses                                                                                                    | Updated: 2/7/09 8:54:03 Total: 0 Selected: 0 Filter: OFF                                                   |
| Dana                                                                                                    |                                                                                                    |

Congratulations, you just applied a monitoring setting to everything in this group. NNMi now uses SNMP to poll any interface that matches the Important 9kbs Tunnels filter.

## Testing the Polling Policy

You can test your new polling policy in many different ways. For this example, click **Inventory** from the NNMi console, then click **Interfaces**. Use the pull-down menu to select our new interface group, **Important 9kbs Tunnels**. This filters the table to only show the interfaces that interest you. Notice that some of the interfaces are still in an unpolled state. It can take a few minutes for these changes to flow through the system. To speed this up, perform a status poll command on one of the nodes hosting these interfaces. You should see them all begin to acquire status.

To perform a status poll on a node, click **Inventory** from the NNMi console, then click **Nodes**. Select the node you want to poll, then use the **Actions** > **Status Poll** command to start the status poll.

| MP Network Node              | e Mana <u>c</u> | ger        |                       |    |                                         |                   | 1                          | Ĩ                          | EIN'                          |                            |
|------------------------------|-----------------|------------|-----------------------|----|-----------------------------------------|-------------------|----------------------------|----------------------------|-------------------------------|----------------------------|
| File Tools Actions Help      |                 |            |                       |    |                                         |                   |                            |                            |                               |                            |
| Workspaces                   | Interface - I   | Interfaces |                       |    |                                         |                   |                            |                            |                               |                            |
| Incident Management          | 43              | 0          | 🗣 📩                   |    | Important 9kbs Tu                       | nnels (Ir         | nterfaces)                 | •                          |                               | 1 - 3 of                   |
| Topology Maps<br>Monitoring  |                 | St         | at AS                 | 05 | Hosted On Node                          | IfNan             | IfType                     | IfSpeed                    | IfDescri                      | IfAlias                    |
| Troubleshooting              |                 | [ [ 🖉      | 0                     | 0  | cisco6509                               | Tu4               | tunnel                     | 9 Kbps                     | Tunnel4                       | tunnel to                  |
| Inventory                    |                 | [ 🔼 🖸      | 0                     | 0  | cisco6509                               | Tu5               | tunnel                     | 9 Kbps                     | Tunnel5                       | tunnel to                  |
| m Nodes                      |                 | 🔼 📀        | <ul> <li>O</li> </ul> | 0  | vwan_router-2                           | Tu1               | tunnel                     | 9 Kbps                     | Tunnel1                       | tunnel to                  |
| Interfaces                   |                 |            |                       |    |                                         |                   |                            |                            |                               |                            |
| IP Subnets                   |                 |            |                       |    |                                         |                   |                            |                            |                               |                            |
| Troubleshooting<br>Inventory |                 |            |                       | 0  | cisco6509<br>cisco6509<br>vwan_router-2 | Tu4<br>Tu5<br>Tu1 | tunnel<br>tunnel<br>tunnel | 9 Kbps<br>9 Kbps<br>9 Kbps | Tunnel4<br>Tunnel5<br>Tunnel1 | tunnel<br>tunnel<br>tunnel |

The final and best way to confirm that your new polling policy worked is to open up one of these interfaces and check the monitoring settings. To do this, do the following:

- 1 Select one of the interfaces.
- 2 Click the **Open** icon in the table to open the interface form.
- 3 Use the Actions > Monitoring Settings menu item to view the monitoring settings.

|   | File               | View                 | Tools            |                     |                     | Help                                                |   |  |                           |       |       |                       |     |             |     |
|---|--------------------|----------------------|------------------|---------------------|---------------------|-----------------------------------------------------|---|--|---------------------------|-------|-------|-----------------------|-----|-------------|-----|
| _ |                    |                      | 🎍 Save           | ず La<br>ず La<br>ず N | aye<br>aye<br>ode   | r 2 Neighbor View<br>r 3 Neighbor View<br>Group Map |   |  |                           |       |       |                       |     |             | _   |
|   | Basi               | ics                  | $\boldsymbol{<}$ | M N                 | ath<br>Ioni         | View<br>toring Settings                             | > |  | General                   | I     | P Add | resses                | V   | LAN Ports   | Υ   |
|   | Nam<br>Stat<br>Man | ne<br>tus<br>iagemen | it Mode          | M<br>M<br>M         | lana<br>lana<br>nma | ige (Reset All)<br>anage                            |   |  | Interface (<br>Conclusion | Group | Rej   | Perform<br>gistration | anc | e (Unlicens | ed) |
Now NNMi displays a form with some important information. First, you can see that NNMi applied the monitoring settings for the Important 9kbs Tunnels group to this interface. This shows you that the polling policy is properly associated with this interface. Second, you can see that NNMi has Fault SNMP Polling Enabled set to true. You now know with confidence that you successfully applied your new monitoring setting to the Important 9kbs Tunnels group.

| Monitoring Configuration                          | for Tu4 on   | node cisco6509 - Mozil   | la Firefox | _ 🗆 🗵 |  |  |  |
|---------------------------------------------------|--------------|--------------------------|------------|-------|--|--|--|
| onitoring Configuration for Tu4 on node cisco6509 |              |                          |            |       |  |  |  |
| SNMP Monitoring Summary                           |              |                          |            |       |  |  |  |
| Fault SNMP Polling Enabled                        | true         |                          |            |       |  |  |  |
| Fault Polling Interval                            | 0 days 0 ho  | urs 5 minutes 0 seconds  |            |       |  |  |  |
| Performance Polling Enabled                       | false        |                          |            |       |  |  |  |
| Performance Polling Interval                      | 0 days 0 ho  | urs 5 minutes 0 seconds  |            |       |  |  |  |
| Management Mode                                   | Managed      |                          |            |       |  |  |  |
| Mon                                               | itoring Set  | tings Applied            |            |       |  |  |  |
| Туре                                              |              | Interface Settings       |            |       |  |  |  |
| unterface Group                                   |              | Important 9kbs Tunnels   | >          |       |  |  |  |
| Node Group                                        |              | None                     |            |       |  |  |  |
| Fault SNMP Polling Enabled                        |              | true                     |            |       |  |  |  |
| Fault Polling Interval                            |              | 0 days 0 hours 5 minutes | 0 seconds  |       |  |  |  |
| Performance Polling Enabled                       |              | false                    |            |       |  |  |  |
| Performance Polling Interval                      |              | 0 days 0 hours 5 minutes | 0 seconds  |       |  |  |  |
| Poll Unconnected Interfaces                       |              | true                     |            |       |  |  |  |
| Is this interface connected?                      |              | по                       |            |       |  |  |  |
| Poll Interfaces Hosting IP Ad                     | dresses      | true                     |            |       |  |  |  |
| Does this interface host IF                       | ? addresses? | по                       |            |       |  |  |  |

There will be times when you are not sure why a particular interface or node is being polled. Use the Monitoring Settings menu item to help you diagnose this. You may have the ordering values set up so that NNMi is applying a different monitoring setting to your interface or node.

## Making Exceptions to Monitoring

You can always force an interface or node to be unmonitored manually. From the Interface Form, use the Actions->Unmanage menu item to change to unmanage the interface. NNMi will no longer monitor this interface regardless of what the monitoring settings are set to.

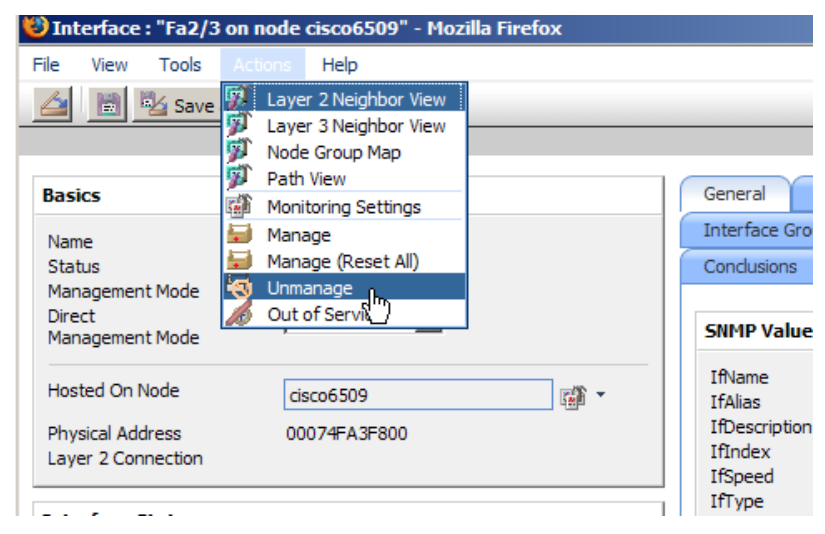

NNMi does not presently have the same easy approach that NNM used to force an interface to be unmonitored. Unmanaging an interface is only a *negative override*. HP released a white paper, *How to Force an Interface to be Monitored*, that shows how to force NNMi to monitor an interface. The method in the white paper is not difficult to use, but requires a few more steps than simply unmanaging the node or interface.

# Configuring Incidents, Traps and Automatic Actions

## **Configuring Incidents**

With NNMi, you can change various aspects of an incident. Some examples include enabling an incident, formatting a message, enabling de-duplication and enabling rate correlation.

For our example, suppose you want to enhance the InterfaceDown (Interface Down) incident to include the Interface Alias in the message.

1 To begin, click **Configuration** from the NNMi console, then click **Incident Configuration**.

|   | Workspaces                       |
|---|----------------------------------|
|   | Incident Management              |
|   | Topology Maps                    |
|   | Monitoring                       |
|   | Troubleshooting                  |
|   | Inventory                        |
|   | Management Mode                  |
|   | Incident Browsing                |
|   | Integration Module Configuration |
|   | Configuration                    |
| l | Communication Configuration      |
| l | Discovery Configuration          |
| l | Monitoring Configuration         |
|   | Castom Poller Configuration      |
| q |                                  |
| I | Status Configuration             |
| I | User Interface Configuration     |

2 Click the Management Event Configuration tab, then open the InterfaceDown incident.

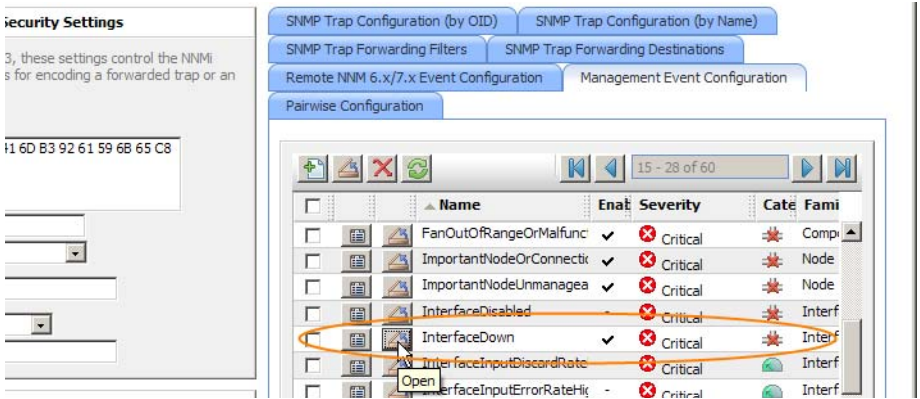

3 Before continuing, you can view the possible arguments that can be added to a message format in the NNMi help. See *Valid Parameters for Configuring Incident Messages* in the NNMi help. In this example, add the argument *\$ifAlias* to the incident message as shown in the highlighted selection below.

| 0 0                 |                                              |                     |                             |                             |
|---------------------|----------------------------------------------|---------------------|-----------------------------|-----------------------------|
| 🐸 Management Eve    | nt Configuration : "InterfaceDo              | wn" - Mozilla Firef | ох                          |                             |
| File View Tools     | Actions Help                                 |                     |                             |                             |
| 👍 🔡 🛂 Save          | and Close 🔛 🗙 Delete Mana                    | gement Event Config | guration                    |                             |
| (i) Changes are not | communication States and Close level form is | saved!              |                             |                             |
| Basics              |                                              |                     | Deduplication Configuration | on Rate Configuration Activ |
| Name                | InterfaceDown                                |                     | Configuration Per Node G    | roup                        |
| Enable              | V                                            |                     |                             |                             |
| Category            | Fault                                        | - 11 m              | Enable                      |                             |
| Family              | Interface                                    | r#16 -              | Count                       | 2                           |
| Severity            | Criteral                                     | 420                 | Hours                       | 0                           |
| Message Format      |                                              |                     | Minutes                     | 0                           |
| Interface Down with | Alias = \$ifAlias                            |                     | Seconds                     | 0                           |
|                     |                                              | ,                   | Correlation Incident        |                             |

4 Finally, click the **Save and Close** icon on this form and in the outer form as well. Now all InterfaceDown incidents show the *\$ifAlias* parameter. If there is no alias on the interface, it will show null for the alias.

If you look for new incidents that arrive in the browser, you'll see the new message format.

| _         |                   | All             |      | •   | Swit  | ches           | <ul> <li>▼</li> <li>▲</li> <li>1 - 10 of 10</li> </ul>          |       |
|-----------|-------------------|-----------------|------|-----|-------|----------------|-----------------------------------------------------------------|-------|
| rrence AT | Source Node       | Source Objec    | Cate | Fam | Origi | VC             | Message                                                         | Notes |
| 3:02 PM   | ntcgw2loop        | Chassis Fan Tra | *    | 1   | Ъ.    | ₽ <u>⊼</u> 4   | Fan on ntcgw2loop is malfunctioning                             |       |
| 54 AM     | mplsce05          | Fa0/1           | *    |     | ۳     | Þ <u>⊼</u> ∢_  | Interface Down with Alias = null                                |       |
| 37 AM     | core_6509-1       | Fa9/48          | *    |     | ۲,    | ₽ <u>¥</u> 4   | Interface Down with Alias = connection to rum server            |       |
| 34 AM     | cisco6509         | Fa2/14          | *    |     | ۳     | Þ <u>⊼</u> ∢_  | Interface Down with Alias = Connection to NetScout probe $sv$   |       |
| 34 AM     | mplsce04          | Fa0/1           | *    |     | ۳     | ₽ <u>¥</u> 4   | Interface Down with Alias = Connect to Customer #2 Site #1      |       |
| 34 AM     | cisco6509         | Fa2/3           | *    |     | ۳     | ₽ <u>¥</u> 4   | Interface Down with Alias = connect to PIX520-1 outside         |       |
| 51 PM     | ntcgw 1loop       | Gi4/4           | *    |     | ۲,    | Þ <u>⊼</u> ∢_  | Interface Down with Alias = Link to workstation ip $15.2.133.5$ |       |
| 49 PM     | ntcgw 1loop       | VI 16           | *    |     | ۳     | ₽ <u>¥</u> 4 – | Interface Down with Alias = Link to end-node ntclnt15 Lan0      |       |
| 49 PM     | ntcgw 1loop       | Gi4/30          | *    |     | ۲,    | Þ <u>⊼</u> ∢_  | Interface Down with Alias = null                                |       |
| 38 AM     | internet_switch-5 | Fa0/21          | *    |     | ۳     | ₽ <u>⊼</u> 4 – | Interface Down                                                  |       |

## **Configuring Traps**

HP released a white paper containing more details about working with traps in NNMi. See the *Step-by-Step Guide to Managing SNMP Traps in NNMi* for more complete details.

For this example, suppose you have some RuggedCom equipment that sends traps to NNMi. In order to receive a trap into the NNMi Incident Browser, you must load the MIB that contains the trap definitions into NNMi.

For this example, you need to load three MIBs to satisfy the dependencies. You first load the ruggedcom.mib file followed by the rcsysinfo.mib file. This enables you to load the traps from the ruggedcomtraps.mib file. Notice the two different arguments used (-loadMib and -loadTraps). The -loadMib argument loads the MIB definitions that NNMi requires so it can load the traps using the -loadTraps argument.

Begin by loading these MIBs into NNMi by using the **nnmincidentcfg.ovpl** command.

- 1 Run the nnmincidentcfg.ovpl -u admin -p adminpw -loadMib ./ ruggedcom.mib command. This loads the /var/tmp/mibs/./ ruggedcom.mib file.
- 2 Run the nnmincidentcfg.ovpl -u admin -p adminpw -loadMib ./ rcsysinfo.mib command. This loads the /var/tmp/mibs/./rcsysinfo.mib file.
- 3 Run the nnmincidentcfg.ovpl -u admin -p adminpw -loadTraps ./ruggedcomtraps.mib file.

You will see a display similar to the following:

```
Number of traps: 4.
The following traps were added to incident configuration:
cfgChangeTrap - .1.3.6.1.4.1.15004.5.4
swUpgradeTrap - .1.3.6.1.4.1.15004.5.3
powerSupplyTrap - .1.3.6.1.4.1.15004.5.2
genericTrap - .1.3.6.1.4.1.15004.5.1
```

You now have four new traps defined in NNMi. To see these new traps, click **Configuration** from the NNMi console, click **Incident Configuration** then click either the **SNMP Trap Configuration (by OID)** tab or the **SNMP Trap Configuration** (**by Name**) tab depending on what is the easiest way for you to identify the traps. In this case, this vendor did not use the more standard convention of prefixing each name with an easily identifiable set of letters, however we can

easily see the four traps based on the OID. Notice that all of the traps are loaded as *enabled*. You may want to disable all but the ones you specifically want to receive. You can also modify other fields within the incident form like Severity, Category, and others.

|                        | Incident Configu                                                                                |
|------------------------|-------------------------------------------------------------------------------------------------|
|                        |                                                                                                 |
| ings                   | SNMP Trap Configuration (by OID) SNMP Trap Configuration (by Name) SNMP Trap Forwarding Filters |
| as control the NNMi    | SNMP Trap Forwarding Destinations Remote NNM 6.x/7.x Event Configuration                        |
| a forwarded trap or an | Management Event Configuration Pairwise Configuration                                           |
|                        |                                                                                                 |
|                        |                                                                                                 |
| 59 6B 65 C8            |                                                                                                 |
|                        | □ ▲ SNMP Object ID Name Enat RC Severity Cate                                                   |
|                        | 🔲 🔟 🖾 .1.3.6.1.2.1.68.0.1 🛛 IetfVrrpStateChange 🗸 - 🛆 Warning 🔆 🛋                               |
|                        | 🔲 📓 .1.3.6.1.4.1.141.50.2.0.1 NetScoutServerAlarm 🗸 - 🛕 Minor 🔊                                 |
|                        | 🔲 📺 .1.3.6.1.4.1.141.50.2.0.3 NetScoutServerClear 🗸 - 🛇 Normal 🛋                                |
|                        | 🔲 👜 .1.3.6.1.4.1.15004.5.1 genericTrap 🗸 🖉 Normal 📝                                             |
|                        | 🔽 🔟 .1.3.6.1.4.1.15004.5.2 powerSupplyTrap 🗸 🗟 - 📀 Normal 🕞 🕇                                   |
|                        | 👔 🔼 .1.3.6.1.4.1.15004.5.3 swUpgradeTrap 🗸 - 🛇 Normal 🕅                                         |
|                        | 🔲 🛗 1.3,6,1.4,1.15004.5.4 cfgChangeTrap 🗴 📀 Normal 🕅                                            |
|                        | 🔲 🔟 .1.3.6.1.4.1.2272.1.21.0.1 Rcn2kTemperature 🗸 - 🔇 Critical 🔆                                |
|                        | 🔲 🔟 🔝 .1.3.6.1.4.1.2272.1.21.0.1 RcnChasPowerSupply 🗸 - 🛇 Normal 🍁                              |
| T- DD DM MOT           |                                                                                                 |

## Configuring Automatic Actions

Another common task you can do is to add automatic actions to incidents. Usually you only do this for management events rather than for SNMP traps as it is hard to predict the rate and volume of traps. NNMi automatic actions can be executable commands, command line scripts, or Python scripts. The Python scripts execute within NNMi's JVM so they execute quickly. Since NNMi uses a Java interpreter for Python, NNMi calls these scripts Jython in the forms. We encourage you to give Python a try as it is a language that executes quickly though using it may require some additional learning.

In NNMi, actions are based on lifecycle state changes for incidents. You could configure NNMi to take one action when an interface goes down and another action when the interface comes back up again. To do this, configure both actions on the InterfaceDown incident, but associate one action with the Lifecycle State set to Registered and the other action with the Lifecycle State set to Closed. There usually will not be an associated *up* incident.

Suppose that you develop a Perl script that you want executed each time NNMi generates a NodeDown incident. When NNMi generates an incident, it assigns the Registered state. to the incident. This is similar to what you might consider to be an *open* state. Do the following to configure NNMi to run your script to when it received a NodeDown incident:

- 1 To begin configuring an incident to run your Perl script, you must place your script into the actions directory. For security reasons, you must be root or administrator to access this directory. For this example, assume the actions directory appears in the following location:
  - *Windows*: \Documents and Settings\All Users\Application Data\HP\HP BTO Software\shared\nnm\actions
  - UNIX: /var/opt/OV/shared/nnm/actions

The actions directory can be in a different location depending on how you installed NNMi. For this example, suppose your called your script writelog.ovpl. Copy this script into the actions directory. Make sure that your script is executable.

2 Now you need to associate this script with an action on this incident. First, click **Configuration** from the NNMi console, then click **Incident Configuration**, finally click the **Management Event Configuration** tab.

|                  |                                                                    | Incident Configurat            |
|------------------|--------------------------------------------------------------------|--------------------------------|
|                  |                                                                    |                                |
|                  | SNMP Trap Configuration (by OID) SNMP Trap Configuration (by Name) | ) SNMP Trap Forwarding Filters |
| nal tha NINING   | SNMP Trap Forwarding Destinations Remote NNM 6.x/7.x Event Config  | guration                       |
| arded trap or an | Management Event Configuration Pairwise Configuration              |                                |
|                  |                                                                    |                                |
| 55 C8            |                                                                    | 31 - 45 of 60                  |
|                  | □ ▲ Name Enat Severity                                             | Cate Family                    |
|                  | 🔲 🔟 InterfacePerformanceWarr 🗸 🛆 Warning                           | 🔊 Interface 🔺                  |
|                  | 🔲 🔝 IslandGroupDown 🗸 🔇 Critical                                   | 🔆 Node                         |
|                  | 🗆 🛅 🔼 LicenseExpired 🗸 🗸 Major                                     | E License                      |
|                  | 🔲 🔟 LicenseMismatch 🗸 🛆 Warning                                    | 📑 License                      |
|                  | 🔲 🛅 🖾 LicenseNodeCountExceede 🗸 🔻 Major                            | E License                      |
|                  | 🔲 📺 MemoryOutOfRangeOrMalf 🗸 😣 Critical                            | 🔆 Component Health             |
|                  | 🔲 🛅 ModifiedConnectionDown 🗸 😢 Critical                            | - Connection                   |
|                  | 🔲 🛅 NnmClusterFailover 🗸 🔻 Major                                   | 👔 Node                         |
|                  | 🔲 📺 NnmClusterLostStandby 🗸 🔻 Major                                | Node                           |
| MST              | 🔲 📺 NnmClusterStartup 🗸 📀 Normal                                   | Node                           |
|                  | NnmClusterTransfer  Vormal                                         | Node                           |
|                  | Critical                                                           | 🔆 Node                         |
|                  | Image Or ConnectionDown     S Critical                             | 🔆 Node                         |

- 3 Select the NodeDown Incident, then click the **Open** icon.
- 4 Click the Action Configuration tab, then click the New icon.

| ion : "NodeDown" - Mozilla Firefox |                                                                                                    |                                |
|------------------------------------|----------------------------------------------------------------------------------------------------|--------------------------------|
| Delete Management Event Config     | uration                                                                                               | Management Event Configuration |
| the top-level form is saved!       |                                                                                                    |                                |
| lown                               | Deduplication Configuration<br>Configuration Per Node Group<br>Enable<br>Lifecycle Transition Actions | Action Configuration           |

- 5 Select the appropriate lifecycle state (Registered in this example).
- 6 Set the Command Type to ScriptOrExecutable.
- 7 Enter the name of the command, including the complete path to the executable, then click **Save and Close**.

You can pass several arguments to the script. See the NNMi help for a complete list of possibilities.

| ť | Difecycle Transition Action : "com.hp.nms.incident.lifecycle.Registered" - Mozilla Firefox                                                                                                    |
|---|----------------------------------------------------------------------------------------------------|
| F | File View Tools Actions Help                                                                                                    |
|   | 🚈 🛅 💁 Save and Clase 🟥 🗙 Delete Lifecycle Transition Action                                                                                                    |
|   |                                                                                                    |
|   | (i) Changes are not committ <del>ee out of the standing of the standing of the stan</del> |
|   |                                                                                                    |
|   |                                                                                                    |
|   | Enter the Java Jython method, executable, or script to run when an Incident changes to the specified Lifecycle State. You can pass Incident a each. See Help $\rightarrow$ Using the Lifecycle Transition Action form.                                                                                                    |
|   | Lifecycle State Registered 👻                                                                                                    |
|   | Command Type ScriptOrExecutable                                                                                                    |
|   | Command                                                                                                    |
|   | /var/opt/OV/shared/nnm/actions/writelog.ovpl                                                                                                    |

8 Finally, you need to select the Enable box to enable the action.

| Ion: Nouebown - Plozina Firelox |                                                                                                    |                                |
|---------------------------------|----------------------------------------------------------------------------------------------------|--------------------------------|
| elp                             | ration                                                                                                    | Management Event Configuration |
| the top-level form is saved!    |                                                                                                    |                                |
| own                             | Deduplication Configuration<br>Configuration Per Node Group<br>Enable<br>Enable<br>Enable<br>Enable<br>Enable<br>Command Type<br>Com<br>Command Type<br>Com | Action Configuration           |

9 Click **Save and Close** on this form and on the outer form as well. If you do not save all the way to the outer form, NNMi will not properly set up the action.

Now you need to test the action. The easiest way to do this is to look for a previous occurrence of the NodeDown incident:

- 1 Click Incident Browsing from the NNMi console, then click All Incidents.
- 2 Open a NodeDown incident that NNMi closed. In this example Closed means that the interface is back up. NNMi automatically closes an incident when a fault is cleared. By working with a closed incident, you can re-open the incident by setting the Lifecycle State to Registered.

After you take this action, NNMi behaves as if the incident is opened for the first time when executing actions.

| File Tools Actions Help          |              |           |             |       |          |                      |             |                  |                                                                                           |         |           |                   |                      |
|----------------------------------|--------------|-----------|-------------|-------|----------|----------------------|-------------|------------------|-------------------------------------------------------------------------------------------|---------|-----------|-------------------|----------------------|
| Workspaces                       | Incident - A | ll Incide | ints        |       |          |                      |             |                  |                                                                                           |         |           |                   |                      |
| Incident Management              |              | 2         | <b>N</b> 19 | > =+  |          |                      | Last I      | Day 🔹            | <set no<="" td=""><td>ode gro</td><td>oup filte</td><td>r&gt;</td><td>- N &lt;</td></set> | ode gro | oup filte | r>                | - N <                |
| Topology Maps                    |              |           |             |       | 1        |                      |             |                  |                                                                                           |         |           |                   |                      |
| Monitoring                       |              |           | Seve        | Prior |          | V Last Occurrence AI | Source Node | Source Object    | Cate                                                                                      | ram     | Unig      | CN                | message              |
| Troubleshooting                  |              |           | 0           | 5     | <b>P</b> | 2/14/09 9:31:29 PM   | c55vlan10   | c55vlan10        | *                                                                                         |         | 3         | 1                 | Node Up              |
| Inventory                        |              |           | •           | 5     | <b>P</b> | 2/14/09 9:26:39 PM   | c55vlan10   | c55vlan10        | *                                                                                         | 1       | ۲.        | <b>₩</b> 4        | Node Down            |
| Management Mode                  |              |           | 0           | 5     | <b>Q</b> | 2/14/09 8:49:51 PM   | cisco 1     | cisco 1          | *                                                                                         |         | 1         | (i)               | Node Up              |
| Incident Browsing                |              |           | 8           | 5     | <b>Q</b> | 2/14/09 8:45:16 PM   | cisco 1     | cisco 1          | *                                                                                         |         | ۳.        | ₽ <u>¥</u> 4      | Node Down            |
| Copen Key Incidents by Severity  |              | 4         | 89          | 5     | <b>Q</b> | 2/14/09 8:28.59 PM   | ntcgw2loop  | Chassis Farr Tra |                                                                                           | Ú       | 4         | ₽ <u>¥</u> 4      | Fan on ntcgw2loop is |
| Copen Key Incidents by Priority  |              | 1         | 8           | 5     | <b>Q</b> | 2/14/09 8:09:00 PM   | ntcgw2loop  | Chassis Fan Tra  | *                                                                                         | 1       | ۳         | <b>₽<u>⊼</u>4</b> | Fan on ntcgw2loop is |
| 🕅 Open Key Incidents by Category |              |           | 8           | 5     | Q.       | 2/14/09 7:48:58 PM   | ntcgw2loop  | Chassis Fan Tra  | *                                                                                         | 1       | ۰         | ₩¥.               | Fan on ntcgw2loop is |
| Open Key Incidents by Family     |              |           | 8           | 5     | <b>Q</b> | 2/14/09 7:29:00 PM   | ntcgw2loop  | Chassis Fan Tra  | *                                                                                         | 1       | ۳         | ₽ <u>¥</u> 4      | Fan on ntcgw2loop is |
| Closed Key Incidents             |              |           | 0           | 5     | <b>Q</b> | 2/14/09 7:16:09 PM   | 3com3900    | 3com3900         | *                                                                                         |         | ۲         | 1                 | Node Up              |
| Key Incidents by Lifecycle State |              |           | 8           | 5     | <b>Q</b> | 2/14/09 7:11:32 PM   | 3com3900    | 3com3900         | *                                                                                         | 1       | *         | ₽ <u>₹</u> 4      | Node Down            |
| Root Cause Incidents             |              |           | 8           | 5     | Q.       | 2/14/09 7:08:59 PM   | ntcgw2loop  | Chassis Fan Tra  | *                                                                                         | 1       | ۰         | ₩.                | Fan on ntcgw2loop is |
| Service Impact Incidents         |              |           | 0           | 5     | <b>Q</b> | 2/14/09 4:59:53 PM   | cisco 1     | cisco1           | *                                                                                         |         | ۵         | <b>(i)</b>        | Node Up              |
| Stream Correlation Incidents     |              |           | 8           | 5     | <b>Q</b> | 2/14/09 4:55:14 PM   | cisco 1     | cisco1           | *                                                                                         |         | ۲.        | ₩¢.               | Node Down            |
| Incidents by Family              |              |           | 0           | 5     | <b>Q</b> | 2/14/09 3:37:18 PM   | cisco2      | cisco2           | *                                                                                         |         | ۲.        | (1)               | Node Up              |
| Incidents by Correlation Nature  |              | 1         | 8           | 5     | <b>Q</b> | 2/14/09 3:32:42 PM   | cisco2      | cisco2           | *                                                                                         | 1       | ۳         | ₩4                | Node Down            |
| Al Incidents                     |              |           | 8           | 5 🔒   | Q.       | 2/14/09 3:13:58 PM   | ntcgw2loop  | Chassis Fan Tra  | *                                                                                         | 1       | 5         | ₽ <u>¥</u> 4      | Fan on ntcgw2loop is |
| Custom Muldents                  | E 62         | 13        |             | 5.    | 0        | 2/14/09 3:12:19 PM   | cisco2      | cisco2           |                                                                                           | film)   | 1         | A                 | Node Up              |

Practice running this action by setting the Lifecycle State back to Registered. This causes your action to execute after you save this form (saving the Lifecycle State change). If you change the Lifecycle State without saving the change, NNMi takes no action. You must click the **Save** button after each Lifecycle State change.

After saving your change, verify that your action ran as expected. In this case, look at the log file that this script wrote to. After you finish testing, set the Lifecycle State back to Closed, then save the incident to return it to its original state.

| Basics               |                           |              | General Correlated           | Parents Correlated Children       |
|----------------------|---------------------------|--------------|------------------------------|-----------------------------------|
| Message<br>Node Down |                           |              | Diagnostics Registra         | tion                              |
| Severity             | Critical 🔹                |              | Details                      |                                   |
| Priority             | None                      |              | Name<br>Category             | NodeDown                          |
| Lifecycle State      | Closed 🔹                  |              | Family                       | Node                              |
| Source Node          | Registered<br>In Progress | · 1          | Origin<br>Correlation Nature | Management Software<br>Root Cause |
| Source Object        | Completed<br>Closed       | - 1 i        | Duplicate Count              | 0                                 |
| Assigned To          |                           | <b>武</b> 治 - | Correlation Notes            |                                   |
|                      |                           | 426          | Incident cancelled by: N     | odeUp.                            |
| Notes                |                           |              |                              |                                   |
| Notes                |                           |              | ·                            | _                                 |
|                      |                           |              | First Occurrence Time        | February 14, 2009 8:45:16 P       |
|                      |                           |              | Origin Occurrence            | February 14, 2009 8:45:16 P       |

## Configuring the NNMi Console

## Node Group Configuration

To enhance diagnostics, create container maps which will show the nodes that a node group contains. HP released a white paper containing more details about working with node and node group maps in NNMi. See the *Step-by-Step Guide to Configuring Node Groups and Node Group Maps* for more complete details. The following explanation shows you a slightly different example than the one contained in the white paper.

Suppose you need to create some logical containers for a few different subnets. You want these containers to refer to management addresses rather than any address on the node. You also want these containers to contain nodes based on names. Nodes can be in multiple node groups. Suppose that you need to create the following hierarchy of groups:

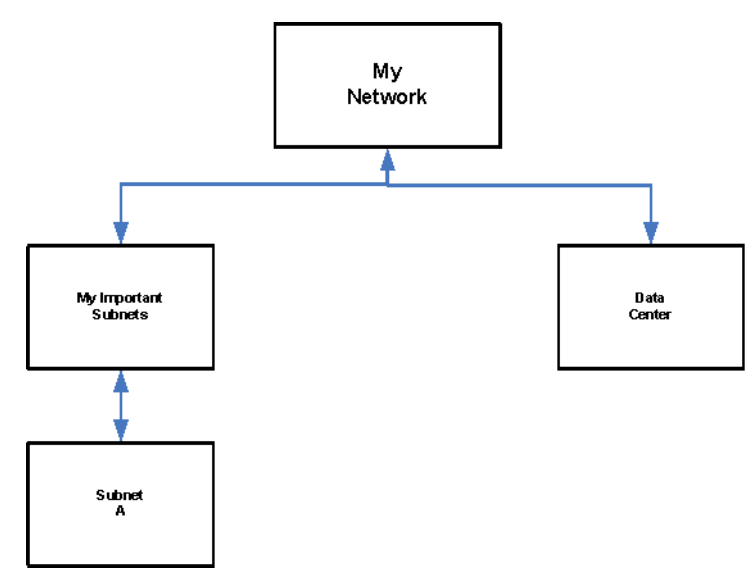

Subnet A = Management Address of 192.168.\*.\*

Data Center = nodes that have a system name beginning with "data\_center"

Begin by creating node groups for each of these containers. Note that only the leaf groups will be populated with nodes. The other containers should only show structure in the hierarchy and will only be populated with a child node group. It is easiest to begin from the leaf node groups and work your way up the hierarchy. Look below for a few examples. Notice the unique expression for IP Address ranges. Remember to test the membership after you save each Node Group with the **Actions > Show Members** menu item.

| 😻 Node Group : "Subnet A" - Mozilla Firefox                                                                                                    |                                                                                                    |
|----------------------------------------------------------------------------------------------------|----------------------------------------------------------------------------------------------------|
| File View Tools Actions Help                                                                                                    |                                                                                                    |
| 🚈 📓 🛂 Save and Close 🏥 🗙 Delete Node Group                                                                                                    | Node Group                                                                                                    |
|                                                                                                    |                                                                                                    |
| Basics                                                                                                    | Device Filters Additional Filters Additional Nodes Child Node Groups                                                                                                    |
| Name Subnet A                                                                                                    | Status                                                                                                    |
| Status No Status<br>Add to View Filter List<br>Notes<br>Nodes with Management <u>IP</u> Addresses in the range of 192.168.*.*                                                                                                 | When using the like or not like operators, use an " (asterisk) to match zero or more<br>characters in a string and a ? (question mark) to match exactly one character in a string.<br>Valid examples for hostname: ".hp.com, cisco?.hp.com, "cisco".hp.com,<br>??ftc??gs??, ".hp.com<br>To create an inclusive IP address range, use the between operator. Valid example:<br>hostedIPAddress between 10.10.1.1 AND 10.10.1.255 |
| You can filter Node Groups using Device Filters and Additional Filters. A node must pass all of these filters to belong to a specified Node Group.<br>Any node that is lister as an additional node or is a member of a Child | Filter Editor     Operator     Value       MgmtIPAddress     Ibetween     192.168.*.*       Append     192.168.255.255     Replace                                                                                                    |
| Node Group will belong to this Node Group. See Help $\rightarrow$ Using the Node Group form.                                                                                                    | • mgmtIPAddress between 192.168.0.0 AND 192.168.255.255 OR                                                                                                    |
| To test your wode group definition, select Hie $\rightarrow$ Save, then Actions $\rightarrow$ Show Members.                                                                                                    |                                                                                                    |
| NNM iSPI for Performance (Unlicensed)                                                                                                    | Filter String                                                                                                    |
| Add to Filter List                                                                                                    | mgmtIPAddress between 192.168.0.0 AND 192.168.255.255                                                                                                    |
|                                                                                                    |                                                                                                    |

| 👍 📓 🧏 Save and Close 🚔 🗙 Delete Node Group 🚱                                                                                                    | Node Group                                                                                                    |
|----------------------------------------------------------------------------------------------------|----------------------------------------------------------------------------------------------------|
| Basics                                                                                                    | Device Filters Additional Filters Additional Nodes Child Node Groups                                                                                                    |
| Name         Data Center           Status         No Status           Add to View Filter List         Image: Comparison of the status           Notes         Image: Comparison of the status           Nodes with a system name beginning with data_center         Image: Comparison of the status           You can filter Node Groups using Device Filters and Additional Filters. A node must pass all of these filters to belong to a specified Node Group. Any node that is listed as an additional node or is a member of a Child Node Group. See Hele Liston the Node | Status         When using the like or not like operators, use an * (asterisk) to match zero or more characters in a string and a ? (guestion mark) to match exactly one character in a string. Vaid examples for hostname: *.hp.com, cisco?.hp.com, *cisco*.hp.com, ??ftc??gs??, *.hp.com         7/ftc??gs??, *.hp.com       *cisco*.hp.com, *cisco*.hp.com, *cisco*.hp.com, *cisco*.hp.com, *cisco*.hp.com, *cisco*.hp.com, *cisco*.hp.com, *cisco*.hp.com, *cisco*.hp.com, *cisco*.hp.com         7/ftc??gs??, *.hp.com       To create an inclusive IP address range, use the between operator. Vaid example: hostedIPAddress between 10.10.1.1.AND 10.10.1.255         Filter Editor       Attribute       Operator       Value         sysName       ike       data_center*       Append         Replace       Append       Replace |
| Group form.<br>To test your Node Group definition, select File → Save, then Actions →<br>Show Members.<br>NIIH ISPI for Performance (Unlicensed)                                                                                                    | SysName like data_center     OR     AND     AND     <-> OR     Outdent     Delete                                                                                                    |
| Add to Filter List                                                                                                    | Filter String<br>sysName like data_center"                                                                                                    |

Since you are going to place these node groups onto a map, after you test the population of the node groups you must take some steps to create to create an initial instance of a map for each group.

1 First select Actions->Node Group Map to open the map.

| e Group : "Subnet A" - Mozilla Firefox                                                                                                    |                                                                                                    |
|----------------------------------------------------------------------------------------------------|----------------------------------------------------------------------------------------------------|
| View Tools Actions Help                                                                                                    | Node Group                                                                                                    |
| Show Al Incidents Show Al Incidents Show Al Open Incidents Status Details Subnet A S Major                                                                                                    | Device Filters Additional Filters Additional Nodes Child Node Groups Status                                                                                                    |
| s with Management IP. Addresses in the range of 192, 168. *, *                                                                                                    | When using the like or not like operators, use an "(asterisk) to match zero or more<br>characters in a string and a Question mark) to match exactly one character in a string.<br>Valid examples for hostname: ".hp.com, cisco?.hp.com, "cisco".hp.com,<br>??ht??a???.".hp.com       To create an inclusive IP address range, use the between operator. Valid example:<br>hostedIPAddress between 10.10.1.1 AND 10.10.1.255       Filter Editor       Attribute     Operator       Value |
| an filter Node Groups using Device Filters and Additional Filters. A<br>must pass all of these filters to belong to a specified Mode Group,<br>ode that is listed as an additional node or is a member of a Child<br>Group will belong to this Node Group. See Help — Using the Node<br>of form. | Montadie         Open addr         Value         Append           IngmtIPAddress         between         192,168,**         Append           192,168,255,255         Replace         AND                                                                                                    |
| st your Node Group definition, select File $\rightarrow$ Save, then Actions $\rightarrow$ Members.                                                                                                    | OR<br>AND <-> OR<br>Outdent                                                                                                    |
| SPI for Performance (Unlicensed)                                                                                                    |                                                                                                    |
| o Filter List                                                                                                    | mgmtIPAddress between 192.168.0.0 AND 192.168.255.255                                                                                                    |

2 Then click **Save Layout**. After you save the change, NNMi displays a message informing you that it created a node group map.

| File              | View     | Tools | Actions     | Help     |                                 |             |            |                         |                    |
|-------------------|----------|-------|-------------|----------|---------------------------------|-------------|------------|-------------------------|--------------------|
| $\Leftrightarrow$ | <b>F</b> | 8     | 🔁 😰         |          |                                 | Node Group: | : Subnet A | Indicate Key Incidents: | Disable Quick Viev |
|                   |          |       | Sav         | e Layout |                                 |             |            |                         |                    |
|                   |          |       | _           |          |                                 |             |            |                         |                    |
|                   |          |       |             |          |                                 |             |            |                         |                    |
|                   |          |       |             |          | -liste<br>ersco<br>Inte6k Iloop |             | × ×        |                         |                    |
|                   |          |       |             |          |                                 |             |            |                         |                    |
|                   |          |       | abab        |          |                                 | -           | allerelle: |                         |                    |
|                   |          |       | (1300       |          |                                 |             |            |                         |                    |
|                   |          |       | ntcgw 1loop | ]        |                                 |             | ntcgw2loop |                         |                    |

#### 3 Click OK.

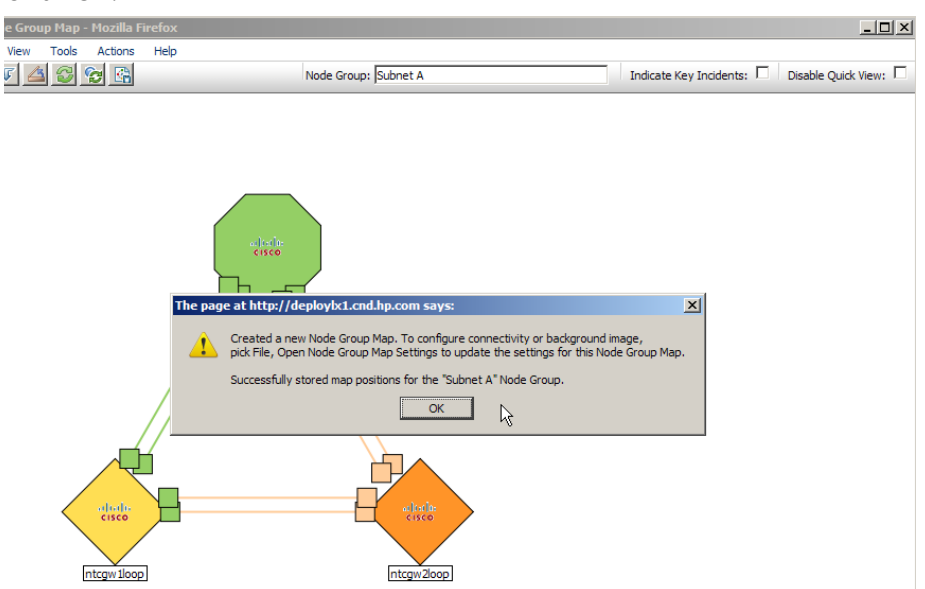

For the structure Node Groups, they don't need any filters but require Child Node Groups to define the hierarchy. For example, create the Node Group called *My Important Subnets* as follows:

1 Click the Child Node Groups tab, then click New.

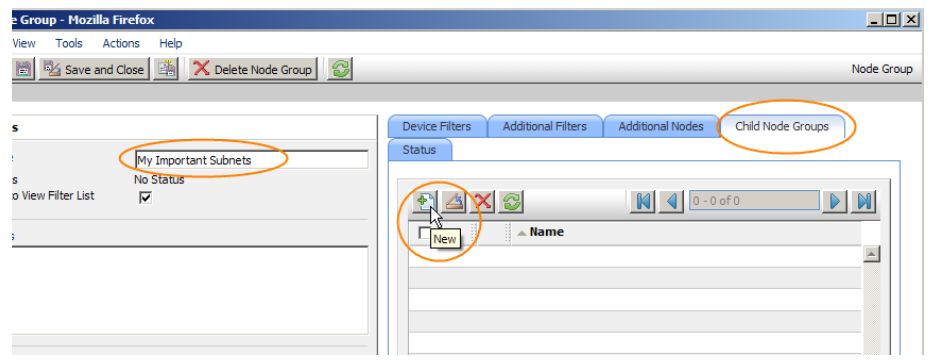

2 Now pull down the arrow to select Quick Find. Always use this method to select an existing object.

| 🕴 Node Group Hierarchy -                                    | Mozilla Firefox                                                                                                    |
|-------------------------------------------------------------|----------------------------------------------------------------------------------------------------|
| File View Tools Actio                                       | ns Help                                                                                                    |
| 🛓 📓 🏂 Save and Cle                                          | ise 📸 🗙 Delete Node Group Hierarchy                                                                                                    |
| (i) Changes are not commit                                  | ed until the top-level form is saved!                                                                                                    |
|                                                             |                                                                                                    |
| Basics                                                      |                                                                                                    |
| The Node Group Hierarchy ro<br>Group, unless Expand Child i | lates a parent Node Group with a Child Node Group. In Node Group maps, Child Node Groups will show as a single ic<br>n Parent Node Group Map is enabled. This allows for small, reusable Node Groups. See Help → Using the Node Group |
| Child Node Group                                            |                                                                                                    |
| Expand Child in Parent<br>Node Group Map                    | Quick View Could Find.                                                                                                    |
|                                                             | New Open                                                                                                    |

3 Select the child node group. That is *Subnet A* in this example.

| じ Mozilla                                                          | Firefox _ 🗌 🗙                                                                                                    |
|--------------------------------------------------------------------|----------------------------------------------------------------------------------------------------|
| 🛆 🔊 I                                                              | Make Empty Quick Find - Node Group                                                                                                    |
| Do one of t                                                        | he following:                                                                                                    |
| <ul> <li>Clic</li> <li>Clic</li> <li>Clic</li> <li>Clic</li> </ul> | the A Close icon to make no changes and return to the previous form.<br>the A Make Empty icon to remove the current association with an object instance.<br>the A Select This Item icon (in the table row) to establish an association with an object instance.<br>the A Quick View icon (in the table row) to display more information about an object instance. |
|                                                                    | 84 A 1 10-610 N N                                                                                                    |
|                                                                    |                                                                                                    |
|                                                                    | ▲ Name                                                                                                    |
| 1                                                                  | Data Center                                                                                                    |
| 1                                                                  | Important Nodes                                                                                                    |
| 1                                                                  | Island-1                                                                                                    |
| 1                                                                  | Island-348                                                                                                    |
| 1                                                                  | Microsoft Windows Systems                                                                                                    |
| 1                                                                  | Networking Infrastructure Devices                                                                                                    |
| 1                                                                  | Non-SNMP Devices                                                                                                    |
| <b>1</b>                                                           | Routers                                                                                                    |
|                                                                    | Subnet A                                                                                                    |
| Select this                                                        | Switches                                                                                                    |

4 Click Save and Close. You just created a child node group, Subnet A, for the My Important Subnets node group.

5 Be sure to save this form as well.

| elp                       |                                                                                                    |
|---------------------------|----------------------------------------------------------------------------------------------------|
| 🛓 🗙 Delete Node Group 🛛 😂 | Node Group                                                                                         |
|                           |                                                                                                    |
| portant Subnets<br>tus    | Device Filters Additional Filters Additional Nodes Child Node Groups<br>Status<br>Name<br>Subnet A |

Repeat this same process for the entire hierarchy. It may take time for status to fully propagate to the node groups.

## Configuring the Node Group Map

You now have a map hierarchy that you drill into and back out. In this example, you can open the node group map for the node group  $M_Y$  Network.

| 1 HP Network Node Manager                                                                     |                                     |                                     |  |  |  |  |  |  |
|-----------------------------------------------------------------------------------------------|-------------------------------------|-------------------------------------|--|--|--|--|--|--|
| File Tools Actions Help                                                                       |                                     |                                     |  |  |  |  |  |  |
| Workspaces Node Group Map<br>Incident Manage Show Members<br>Topology Maps Show All Incidents | Node Group - Node Groups            | -4                                  |  |  |  |  |  |  |
| Monitoring Status Details                                                                     | Stat Name AtVFL                     | AtFL Status Last M                  |  |  |  |  |  |  |
| Troubleshooting                                                                               | 🗖 🔟 🙆 📀 Data Center 🗸 🗸             | <ul> <li>Feb 15, 2009 9:</li> </ul> |  |  |  |  |  |  |
| Inventory                                                                                     | 🔲 🛅 🖉 Important Nodes 🗸 🗸           | <ul> <li>Feb 6, 2009 3:3</li> </ul> |  |  |  |  |  |  |
| Management Mode                                                                               | 🔲 📺 🤌 Microsoft Windows Systems 🗸   | - Feb 6, 2009 3:3                   |  |  |  |  |  |  |
| Incident Browsing                                                                             | My Important Subnets 🗸              | - Feb 15, 2009 10                   |  |  |  |  |  |  |
| Integration Module Configuration                                                              | 🔽 🔟 👽 My Network 🗸                  | - Feb 15, 2009 10                   |  |  |  |  |  |  |
| Configuration                                                                                 | Networking Infrastructure Devices 🗸 | - Feb 15, 2009 10                   |  |  |  |  |  |  |
| Communication Configuration                                                                   | 🔲 🔟 🧭 Non-SNMP Devices 🗸            | - Feb 6, 2009 3:3                   |  |  |  |  |  |  |
| Discovery Configuration                                                                       | 🗖 📺 🔁 👽 Routers 🗸                   | <ul> <li>Feb 15, 2009 9:</li> </ul> |  |  |  |  |  |  |
| Monitoring Configuration                                                                      | 🗖 📺 🔀 👽 Subnet A 🗸 🗸                | - Feb 15, 2009 10                   |  |  |  |  |  |  |
| Custom Poller Configuration                                                                   | 🗆 🔳 🖉 Switches 🗸                    | ✓ Feb 15, 2009 10                   |  |  |  |  |  |  |
| 🛀 Status Configuration                                                                        |                                     |                                     |  |  |  |  |  |  |

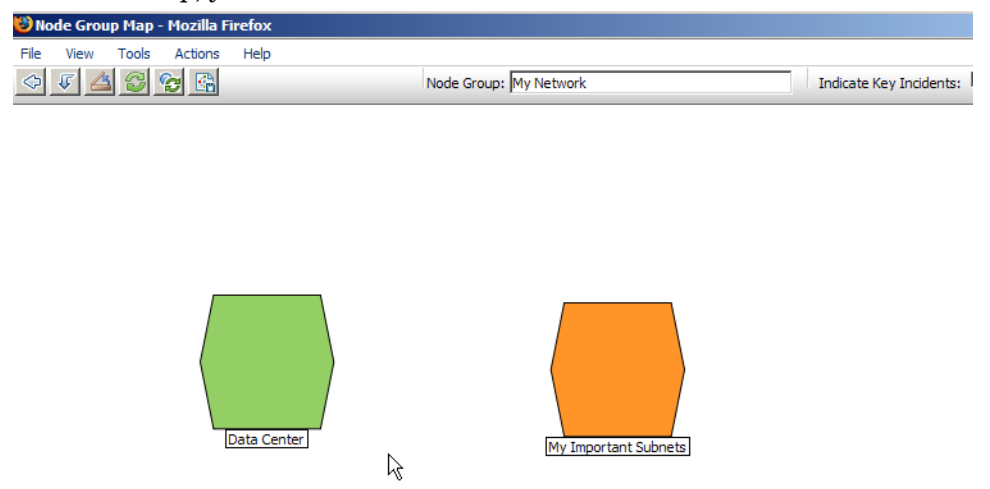

#### From this map, you can drill down (double-click) and back with the arrows.

In addition to positioning, you can also add background graphics, change connectivity options, and many other options. See the *Step-by-Step Guide to Configuring Node Groups and Node Group Maps* for more complete details. For this example, change the Topology Maps Ordering (so we can make it our default map) then put a background graphic on the map as shown in the next screen shot. Make sure to click **Save and Close** to save your work.

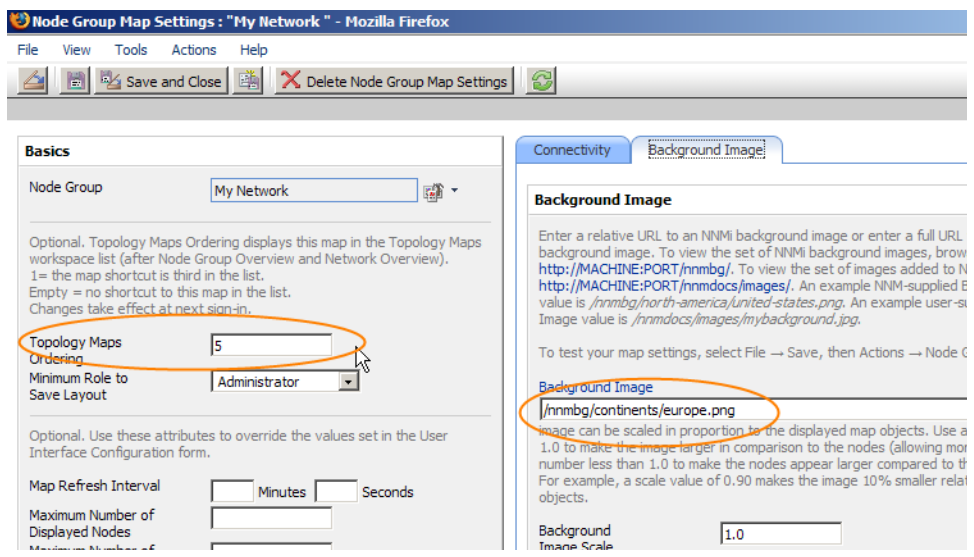

## Configuring the User Interface

 $Click\ \mbox{Configuration}$  from the NNMi console, then  $click\ \mbox{User}$  Interface Configuration.

|                                  |      |       |              |                               |      |       |   |      | 1000  |          |
|----------------------------------|------|-------|--------------|-------------------------------|------|-------|---|------|-------|----------|
| File Tools Actions Help          |      |       |              |                               |      |       |   |      |       |          |
| Workspaces                       | Node | Group | Map S        | ettings - Node Group Map Sett | ings |       |   |      |       |          |
| Incident Management              | ÷    |       | $\mathbf{X}$ | 3 C 🗣 🖻                       |      |       | _ |      |       |          |
| Topology Maps                    |      |       |              |                               | 7110 |       |   |      |       |          |
| Monitoring                       |      |       |              | ▲ Name                        | тно  | C     |   | NENG | NGTNG | Minimu   |
| Troubleshooting                  |      |       |              | Data Center                   | 50   | Layer | 2 | -    | -     | Administ |
| Inventory                        |      |       |              | My Important Subnets          | 50   | Layer | 2 | -    | -     | Administ |
| Management Mode                  |      |       | 4            | My Network                    | 5    | Layer | 2 | -    | -     | Administ |
| Incident Browsing                |      |       |              | Networking Infrastructure D   | 10   | Layer | 3 | ~    | -     | Administ |
| Integration Module Configuration |      |       |              | Routers                       | 15   | Layer | 3 | -    | -     | Administ |
| Configuration                    |      |       | 4            | Subnet A                      | 50   | Layer | 2 | -    | -     | Administ |
| Communication Configuration      |      |       |              | Switches                      | 20   | Layer | 2 | -    | -     | Administ |
| Discovery Configuration          |      |       |              |                               |      |       |   |      |       |          |
| Monitoring Configuration         |      |       |              |                               |      |       |   |      |       |          |
| Custom Poller Configuration      |      |       |              |                               |      |       |   |      |       |          |
| Incident Configuration           |      |       |              |                               |      |       |   |      |       |          |
| Status Configuration             |      |       |              |                               |      |       |   |      |       |          |
| User Interface Configuration     |      |       |              |                               |      |       |   |      |       |          |
| Node Group Map Sattings          |      |       |              |                               |      |       |   |      |       |          |

Change the Initial View selection to the first node group in the Topology Maps workspace. This is your My Network map because we set the order to 5.

| 🕑 User Interface Configura                                                                                                    | tion - Mozilla Firefox                                                                                                    |   |                                                                                                    |
|----------------------------------------------------------------------------------------------------|----------------------------------------------------------------------------------------------------|---|----------------------------------------------------------------------------------------------------|
| File View Tools Action                                                                                                    | s Help<br>se                                                                                                    |   |                                                                                                    |
| Global Control                                                                                                    |                                                                                                    |   | Default Map Settings                                                                                                    |
| Console Timeout<br>antial View<br>If you are using NNM ISPIs wi<br>to redirect URL requests to th<br>"Open the NNM iConsole" in H<br>Enable URL Redirect | O Days, 18 Hours 0 Minutes     Network Overview Map     My Incidents Table     Open Key Incidents Table     Open Key Incidents Table     Non-Normal Interfaces Table     Non-Normal Interfaces Table     Non-Normal Interfaces     All Nodes Table     All Nodes Table |   | Default Map Settings           Configure the default settings for map views. These settings map using the Node Group Map Settings form in the Configur           Map Refresh Interval         1           Maximum Number of Displayed Nodes         125 |
| Show Unlicensed<br>Features                                                                                                    | Inetwork Overview Map<br>Node Group Overview Map<br>Networking Infrastructure Node Group Map<br>Routers Node Group Map<br>Switches Avode Group Map<br>First Node Group in Topology Maps Workspace                                                                      | 2 | Maximum Number of 300<br>Displayed End Points<br>Select to indicate Key Incidents by enlarging the source map                                                                                                    |
| Registration                                                                                                    | Last Node Group in Topology Maps Workspace<br>None (blank view)                                                                                                    | _ |                                                                                                    |
| Last Modified                                                                                                    | February 6, 2009 3:37:26 PM MST                                                                                                    |   |                                                                                                    |

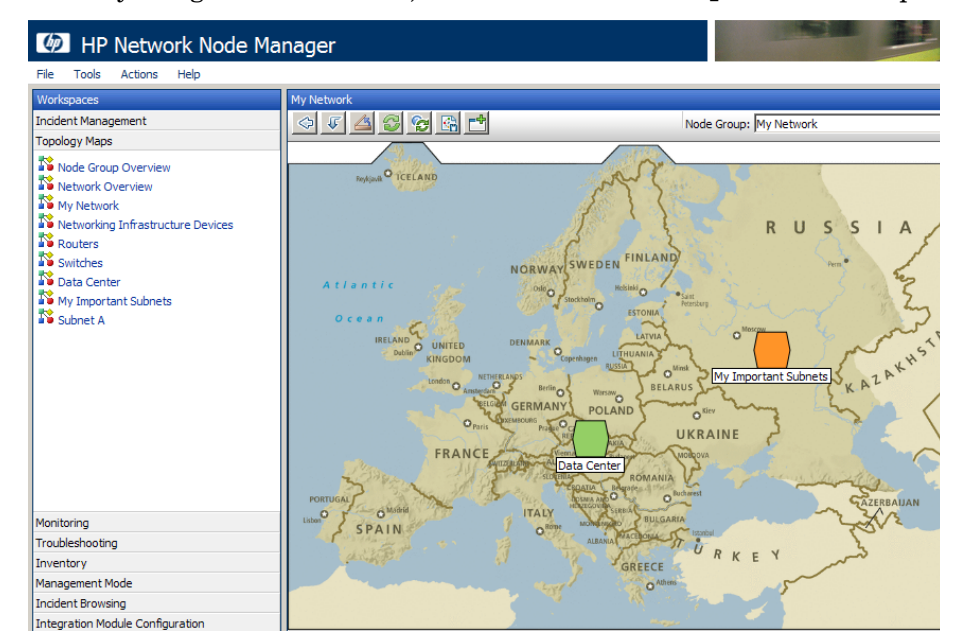

Now when you log back into NNMi, the initial view is the  ${\tt My}~{\tt Network}$  map.

## Maintaining NNMi

## Backing up and Restoring NNMi Data

NNMi provides two backup and restore scripts to help you protect your data.

The first backup script is called nnmbackup.ovpl. You can use this script either *online* or *offline*. The online option enables you to run the script without stopping NNMi. Running this script generates a backup with a date and time stamp in the file name so you can specify the same target directory each time. This command backs up four different data sets: configuration, topology, event and all. You can decide if you only want to back up a subset. HP recommends using the all option. This backup is very complete, and contains everything you will need to restore NNMi.

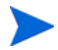

The nnmbackup.ovpl script backs up a number of binary files (usually .ear files). This can make the backup large so plan accordingly.

Although the nnmbackup.ovpl script backs up a lot of data, it completes quickly.

The following command shows an example of using the backup script:

# nnmbackup.ovpl -type online -scope all -force -archive -target /var/tmp/mybackups/patch4

This creates a file with a name similar to nnm-bak-20090222163003.tar.

The associated restore script is nnmrestore.ovpl. This command is easy to use, and requires the backup file or directory created from the nnmbackup.ovpl script. You must stop NNMi with a **ovstop** -c command to be able to run this script.

An example nnmrestore.ovpl script usage is listed below:

#### nnmrestore.ovpl -force -source /var/tmp/mybackups/patch4/ nnm-bak-20090222163003.tar

The source directory should contain all of the files from the backup or the single tar file. If the source is a tar file, the script extracts the tar file is to a temporary folder in the current working directory. The script removes the temporary folder after it completes the restore.

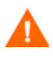

Never restore a backup across NNMi patch versions or restore a backup from a previous patch level of NNMi. For example, suppose you are running patch 4 on your NNMi management server. After you run a backup, you upgrade to patch 5. At this point, you should not restore the backup from the NNMi management running patch 4 onto the patch 5 code. This will cause fatal errors for NNMi. You might want to track which version of the patch you are running in the backups using a naming convention for the directories. You see a possible way of doing this above by naming the backup directory patch4.

The second script used for backup is nnmbackupembdb.ovpl. Only use the nnmbackupembdb.ovpl script to back up NNMi servers configured to use the embedded database. Also, NNMi must be running before you run the nnmbackupembdb.ovpl script. The nnmbackupembdb.ovpl script does not back up any additional files or executables. The result of using this script is almost as good as doing a full backup, but avoids the resource overhead that comes with a full backup. NNMi stores all of its topology, configuration and events in the NNMi database, so the nnmbackupembdb.ovpl script could be sufficient for you. The nnmbackupembdb.ovpl script generates a single file along with a time stamp, and can be compressed to a very small size. See the nnmbackupembdb.ovpl reference page or the UNIX manpage for complete details.

Make sure to experiment with the nnmbackupembdb.ovpl script to familiarize yourself with its capabilities.

An example nnmbackupembdb.ovpl script usage is listed below:

nnmbackupembdb.ovpl -force -target /var/tmp/mybackups/patch4

Running the above script creates a file similar to nnm-bak-20090222165029.pgd.

You can restore this backup by running the nnmrestoreembdb.ovpl script. An example nnmrestoreembdb.ovpl script usage is listed below:

#### nnmrestoreembdb.ovpl -force -source /var/tmp/mybackups/ patch4/nnm-bak-20090222165029.pgd

Consider using a mixture of both types of backups. For example you could complete a weekly backup using the nnmbackup.ovpl script and complete a daily backup using the nnmbackupembdb.ovpl script.

## Exporting and Importing NNMi Configurations

Configuring NNMi is one of the most important tasks you do. Although your configuration is backed up as part of the nnmbackup.ovpl and nnmbackupembdb.ovpl scripts mentioned earlier, consider using the nnmconfigexport.ovpl and nnmconfigexport.ovpl scripts included in NNMi. Using these scripts provides flexibility when it comes to restoring NNMi configuration. These scripts enable you to take a snapshot of the present NNMi configuration. It also divides the configuration into small pieces. This enables you to restore just one piece of NNMi configuration if you need to revert back to a recent snapshot.

For example, suppose you need to create a lot of node groups. Use the export script to take a snapshot of the configuration at strategic points along the way so you can revert back if you make a significant mistake.

The backup script is nnmconfigexport.ovpl. Use the nnmconfigexport.ovpl script to specify a configuration area such as discovery, node groups, incidents, and many others. There is also an all option to export all of the configuration information. See the nnmconfigexport.ovpl reference page or the UNIX manpage for complete details.

An example nnmconfigexport.ovpl script usage is listed below:

#### nnmconfigexport.ovpl -u admin -p adminpw -c nodegroup -f / var/tmp/myconfigs/nodegroup.xml

In this example, NNMi displayed the following message:

Successfully exported /var/tmp/myconfigs/nodegroup.xml.

Each exported configuration roughly corresponds to one configuration area in the NNMi console. For example, there is a nnmconfigexport.ovpl script option called disco. This option corresponds to the Discovery Configuration form shown below. NNMi Auto-Discovery Rules are part of this configuration export as are the Rediscovery Interval, Node Name Resolution, and other data. The one exception is that the export does not include data shown in the Discovery Seeds tab. Discovery Seeds have their own discoseed option for the nnmconfigexport.ovpl script.

| 🕴 Discovery Configuration                                                                                          | n - Mozilla Firefox                                                          |   |                                                                            |                                                                                                    |                                                                                                    |                      |
|----------------------------------------------------------------------------------------------------|------------------------------------------------------------------------------|---|----------------------------------------------------------------------------|----------------------------------------------------------------------------------------------------|----------------------------------------------------------------------------------------------------|----------------------|
| File View Tools Actio                                                                                              | ons Help                                                                     |   |                                                                            |                                                                                                    |                                                                                                    |                      |
| 🔄 📓 🛂 Save and Clo                                                                                                 | ose                                                                          |   |                                                                            |                                                                                                    | Discove                                                                                            | ery Configuration    |
|                                                                                                    |                                                                              |   |                                                                            |                                                                                                    |                                                                                                    |                      |
| Global Control                                                                                                    |                                                                              |   | Auto-Discovery Rules                                                       | Excluded IP Addresses                                                                                                    | Subnet Connection Rules                                                                            |                      |
| Rediscovery Interval                                                                                               | 1 Days 0 Hours                                                               |   | Discovery Seeds                                                            |                                                                                                    |                                                                                                    |                      |
| Spiral Discovery Ping Sw<br>This control can override the<br>Auto-Discovery Rules.<br>Ping Sweep<br>Sweep Interval | eep Control<br>Enable Ping Sweep choice for all<br>None<br>1 Days<br>0 Hours |   | NNMi gathers addresses<br>which addresses NNM u<br>NNMi ignores that addre | s from discovered nodes for <i>J</i><br>tess to discover additional no<br>tess. See Help → Using the Dis<br><b>I</b><br>Or <b>DIN EPS DASD</b> | Auto-Discovery. Define rules to<br>des. If no rule applies to an ad<br>scovery Configuration form. | o control<br>Idress, |
| Node Name Resolution                                                                                               |                                                                              |   | 10                                                                         | <b>v</b>                                                                                                    | - MyNetwork                                                                                        | <u> </u>             |
| First Choice<br>Second Choice                                                                                      | Short DNS Name                                                               | R |                                                                            |                                                                                                    |                                                                                                    |                      |
| Third Choice                                                                                                    | IP Address                                                                   |   |                                                                            |                                                                                                    |                                                                                                    |                      |
| Registration                                                                                                    |                                                                              |   |                                                                            |                                                                                                    |                                                                                                    |                      |
| Last Modified                                                                                                    | February 12, 2009 9:20:07 AM MS                                              | π |                                                                            |                                                                                                    |                                                                                                    |                      |
|                                                                                                    |                                                                              |   |                                                                            |                                                                                                    |                                                                                                    |                      |

You could run the nnmconfigexport.ovpl script daily choosing the all option. The nnmconfigexport.ovpl script duplicates NNMi data within the backup in XML format. With the data in XML format, you can selectively restore configuration snapshots that you cannot do individually with the nnmbackup.ovpl, nnmrestore.ovpl, nnmbackupembdb.ovpl and nnmrestoreembdb.ovpl scripts.

Be aware that the nnmconfigexport.ovpl script does not generate a date and time stamp on the files. If you want to automate this command, put the data and time stamp on the directory name. These XML files are very small so storage space is not an issue.

To restore the configuration, use the nnmconfigimport.ovpl script. You do not need to specify a configuration area because this is implied by the file contents.

An example nnmconfigexport.ovpl script usage is listed below:

#### nnmconfigimport.ovpl -u admin -p adminpw -f /var/tmp/ myconfigs/disco.xml

As with the nnmbackup.ovpl and nnmbackupembdb.ovpl scripts, you should not use these scripts across patch versions. The good news is that NNMi validates the configuration file and rejects it during the import if it is invalid for the current version of NNMi. The nnmconfigimport.ovpl script will never corrupt your present configuration but it will override it if the format is okay, so use caution when using this script.

## Trimming Traps from the Database

Traps that pass all of the NNMi filters are eventually stored in the NNMi database. Traps can come in high volume and bog down the NNMi database. HP recommends that you regularly trim traps from your NNMi database. Use the nnmtrimincidents.ovpl script to trim traps from your database. You can archive these traps if necessary.

An example nnmtrimincidents.ovpl script usage is listed below:

#### nnmtrimincidents.ovpl -u admin -p adminpw -age 1 -incr weeks -origin SnmpTrap -trimOnly -quiet

This example usage trims any traps older than 1 week. This usage does not archive the traps. See the nnmtrimincidents.ovpl reference page or the UNIX manpage for more options. Use nnmtrimincidents.ovpl in a cron job to clear out old unnecessary trap incidents on a regular basis. NNMi eventually forces you to do this by stopping storage of traps after it reaches a limit of 100,000 traps in the NNMi database.

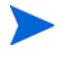

This reference to the NNMi database is not the same as the trap datastore. See *Step-by-Step Guide to Managing SNMP Traps in NNMi* for more information.

# Checking NNMi Health

You can check the general health of NNMi with a few different tools.

From the NNMi console, use the Help->About HP Network Node Manager i-series menu item for a listing of some important data.

| 🐼 HP Network Node Manager         |                                                                                                    |  |  |  |  |  |  |
|-----------------------------------|----------------------------------------------------------------------------------------------------|--|--|--|--|--|--|
| File Tools Actions                | Help                                                                                                    |  |  |  |  |  |  |
| Workspaces<br>Incident Management | Using the NNMi Console     ngs - Node Group Map Settings       P     Help for Operators       Help for Administrators     Image: Console Console Conso |  |  |  |  |  |  |
| Topology Maps<br>Monitoring       | NNMI Documentation Library Name TMO CT NtNG NGtNG                                                                                                    |  |  |  |  |  |  |
| Troubleshooting 🤇                 | About HP Network Node Manager i-series                                                                                                    |  |  |  |  |  |  |
| Inventory<br>Management Mode      | My Network 5 Layer 2                                                                                                    |  |  |  |  |  |  |
| Incident Browsing                 | □ □ □ ► ► ► ► ► ► ► ► ► ► ► ► ► ► ► ► ►                                                                                                    |  |  |  |  |  |  |

After NNMi displays the results, check NNMi's free memory. This number should not go below 8%. If it does, increase your memory as displayed in the form.

You can also check the State Poller Health and the Custom Poller Health. These should be in a Normal status at all times. If they are not Normal, then the State Poller is behind. Be aware that the State Poller is separate from APA (Active Problem Analyzer Service). It is possible that the State Poller is keeping up, but that APA is behind. NNMi does not currently display a health check of APA.

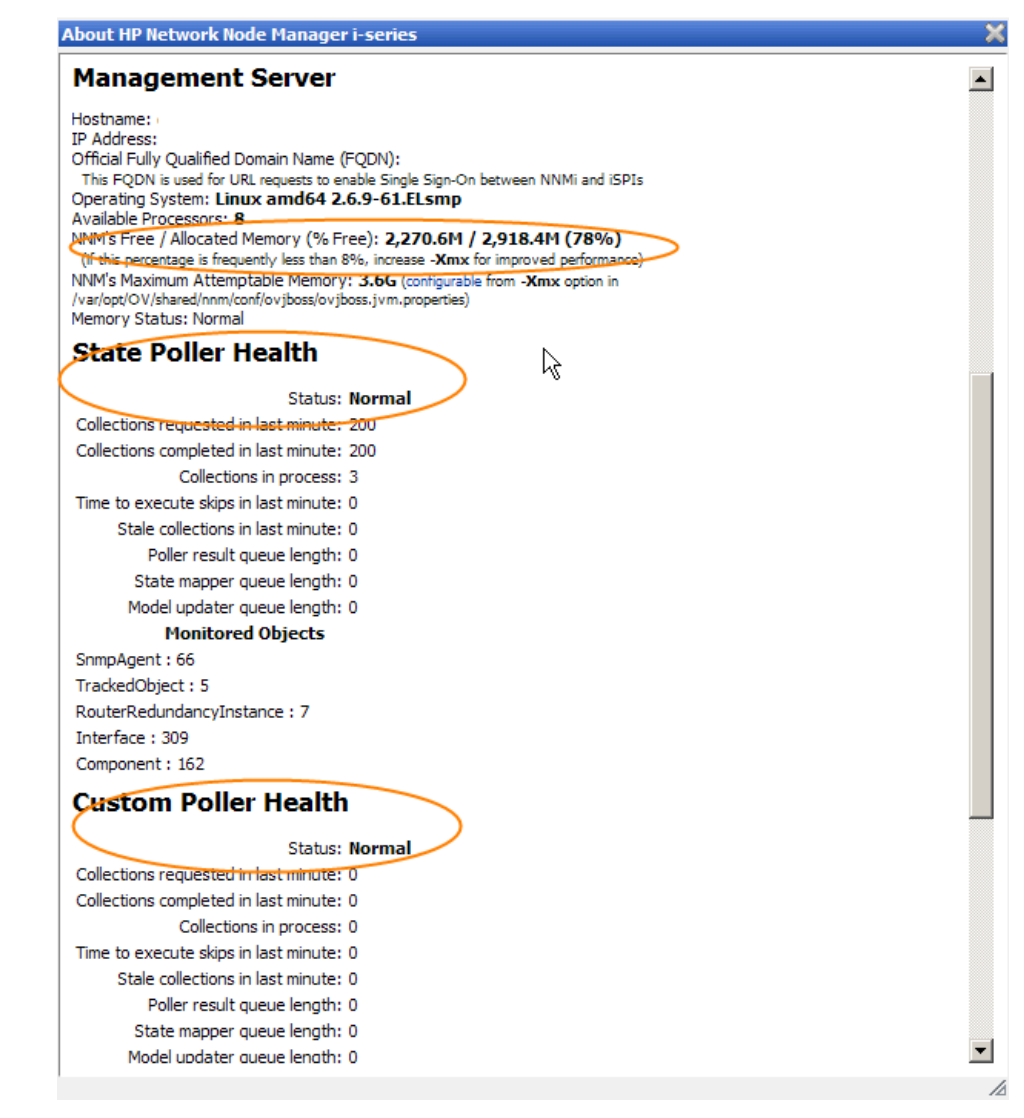

You can also check the NNMi health by running the ovstatus command. It is important to run the ovstatus command using the -v (verbose) option against the ovjboss process. To do this, run the **ovstatus -v ovjboss** command and view the display to check the health of the ovjboss process. A typical health output would look something like the following:

```
# ovstatus -v ovjboss
```

object manager name: ovjboss state: RUNNING PID: 20413 last message: Initialization complete. exit status: additional info: SERVICE STATUS CPListener CommunicationModelService CommunicationParametersStatsService CustomPoller EventsCustomExportService ExtensionDeployer InstanceDiscoveryService IslandSpotterService KeyManager ManagedNodeLicenseManager ModelChangeNotificationAdapter MonitoringSettingsService NMSLogManager NamedPoll NetworkApplication NmsApa NmsDisco NmsEvents NmsEventsConfiguration NmsExtensionNotificationService NmsModel NmsWorkManager NnmTrapService PolicySynchronizer RbaConfig RbaManager SpmdjbossStart StagedIcmp StagedSnmp StatePoller TrustManager

Service is started Service is started Service is started

# **Miscellaneous** Tips

Some additional recommendations that you might want to consider are listed here:

- Use NNMi's embedded database, even for large scale. Tests show that Postgres is highly scalable. You do not need to consider Oracle just because you have a large network. Some features, such as application failover, only work with Postgres. Postgres is highly reliable and recommended by HP as the preferred database for NNMi. Do not worry if you lack Postgres database expertise, as you really do not need it. Postgres is embedded into NNMi and NNMi provides any required tools you need.
- Use caution when adjusting the SNMP timeout configuration. This timeout value increments with each timeout and can grow quickly beyond your original intention.
- From the NNMi console, click one of the topology map selections. After you see the resulting display, double-click one of the nodes to open a node form. Click the Conclusions tab and review the data to better understand why the current status is set for the node.
- Reduce the number of connections between node groups using the End Points Filter in the Node Group Map Settings form. Highly connected maps display slowly and NNMi will drop connections if necessary on the map.
- Do not use an @ symbol in your SNMP strings. This is a reserved character for Cisco devices and causes unpredictable NNMi behavior.

## Possible Usage Scenarios

Now that you successfully configured NNMi, you need to learn how to use it. This section presents three simple scenarios. The majority of NNMi users use trouble ticketing systems. For simplicity, these scenarios do not include these trouble ticketing tools. Instead, these scenarios assume you only have NNMi available.

### Management by Exception

NNMi is excellent at identifying root cause problems associated with a network fault. These problems are presented as Key Incidents. From the NNMi console, click **Incident Management**, then click **Open Key Incidents**. By monitoring the Open Key Incident browser, you can pinpoint the exact cause of a network problem and begin working toward a solution. HP refers to this as *management by exception* since the incident browser shows these *exceptions* (or outages).

The management by exception approach includes the following advantages:

- You can quickly see the root cause of the problem.
- You can easily identify the source of the problem as the *source object*, such as an interface, address, node, or other possible sources.
- NNMi can forward Key Incidents to other products, such as HP OM.

The *management by exception* approach includes the following challenges:

- It can difficult for you to recognize the scope of an outage. A key NodeDown incident shows only the root cause, but the root cause node being down could affect connectivity to many other nodes.
- It can be difficult to prioritize incidents (which one to work on first). Not all *NodeDown* incidents are of equal importance.

You see an example of Key Incidents below. From the NNMi console, click **Incident Management**, then click **Open Key Incidents**. NNMi displays all of the outstanding key incidents in your network and will update this list every 30 seconds. See the NNMi help for the definition of a key incident. Notice that NNMi filters this view is filtered by time, so you may need to use the pull-down menu to select an appropriate time value. The example below shows key incidents in the last hour. You can see that you had a node go down within the last hour.

| IP Network Node Manage                                  | jer                                                                                                    |
|---------------------------------------------------------|----------------------------------------------------------------------------------------------------|
| File Tools Actions Help                                 |                                                                                                    |
| Workspaces<br>Incident Management<br>Open Key Incidents | Inddent - Open Key Inddents                                                                                                    |
| My Open Incidents<br>My Open Incidents                  | Image: Solution of the state of the state of the stat |

Suppose you want to learn more about this outage. There are many actions that you can run from the actions menu. To better understand the scope of the outage, you launch a Layer 2 Neighbor View.

| IP Network Node Man                | ager                                           |    |
|------------------------------------|------------------------------------------------|----|
| File Tools Actions Help            |                                                |    |
| Workspaces 🕅 Layer 2 Neighbor View | Incident - Open Key Incidents                  |    |
| Incident Manag Node Group Members  |                                                |    |
| 🕮 Open Key 💯 Node Group Map        | ▼Se Prior ▼LS → Last Occurrence AT Source Node | s  |
| 🕮 Unassigner 🌮 Path View           |                                                |    |
| 🕅 My Open I 💯 Source Node          | 🔽 🖾 😵 5 🖓 🦿 2/23/09 1:43:47 PM hp4k3sw         | hp |
| 🦻 Source Object                    | 🔽 🛅 🔼 😣 5 📜 🍓 2/23/09 1:41:52 PM ntcgw2loop    | Ch |
| Ping (from server)                 |                                                |    |
| Trace Route (from server)          |                                                |    |

This displays a neighbor view centered around the source node, hp4k3sw. You could expand the number of hops if you want to see all of the affected nodes. In this case, one node c3508x1, is *behind* the outage. NNMi did not generate a NodeDown incident for c3508x1, as it is not the root cause of the outage.

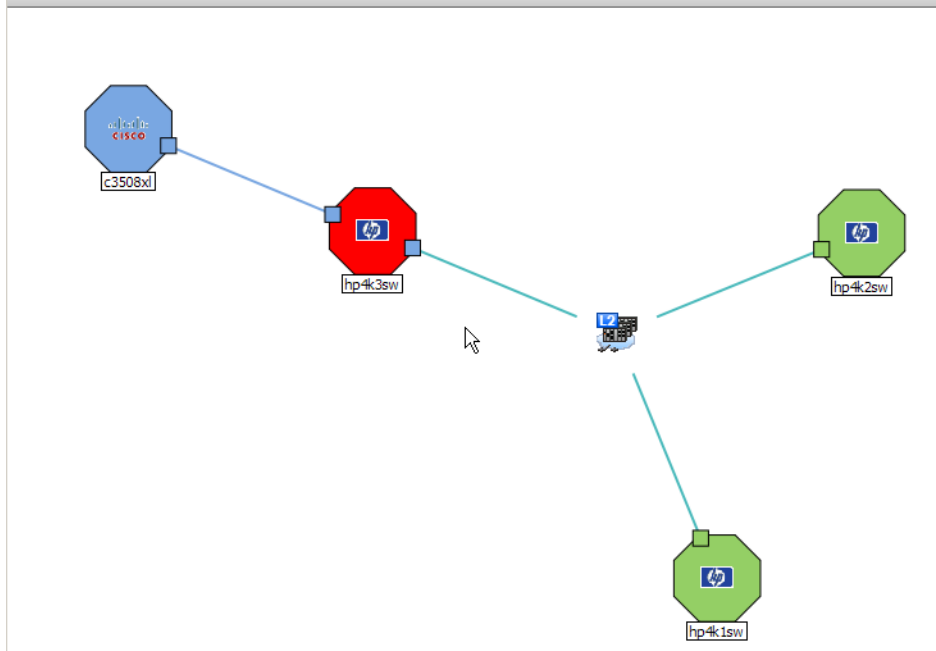

Double-click the critical node, hp4k3sw, for further details. Suppose you want to see a history of the incidents on this node to try to establish a pattern. For example, you wonder if this node is node going down each evening. If you click the **Incidents** tab, NNMi displays a history of the incidents related to this node.

| 🐸 Node : "hp4k3sw" - M                                                      | ozilla Firefox                                                      |                                                                                                    |
|-----------------------------------------------------------------------------|---------------------------------------------------------------------|----------------------------------------------------------------------------------------------------|
| File View Tools Ac                                                          | tions Help                                                          |                                                                                                    |
| 👍 📓 🧏 Save and                                                              | Close 🗙 Delete Node 😂                                               |                                                                                                    |
|                                                                             |                                                                     |                                                                                                    |
| Basics                                                                      |                                                                     | General IP Addresses Interfaces VLAN Ports Por                                                                                                    |
| Name<br>Hostname<br>Management Address<br>Status<br>Node<br>Management Mode | hp4k3sw<br>hp4k3sw.cnd.hp.com<br>15.2.131.61<br>Critical<br>Managed | Custom Attributes         Node Groups         Component Health         Dia           Incidents         Status         Conclusions         Registration         Custom           Incidents         Status         Conclusions         Registration         Custom           Incidents         Status         Conclusions         Registration         Custom           Incidents         Status         Conclusions         Registration         Custom |
| SNMP Agent State                                                            | N                                                                   | Seve LS         ✓ Last Occurrence CN         Mess           □         □         □         2/23/09 1:43:47 PM         ¼         Note                                                                                                    |
| State Last Modified                                                         | Not Responding<br>February 23, 2009 1:43:38 PM MST                  | L                                                                                                    |

If you click the **Status** tab, NNMi displays a history of the status related to this node. All of these steps enable you to better understand the problem and begin looking for a solution. NNMi provides you with many other tools such as ping, telnet, and trace route to the node from the NNMi management server. You can also look at upstream nodes to validate that they continue to operate properly.

| General IP Addresses Interfaces VLAN Ports Por                                                                                                    |
|----------------------------------------------------------------------------------------------------|
| Custom Attributes     Node Groups     Component Health     Dia       Incidents     Status     Conclusions     Registration     Custor       Overall Status     Status     Critical     Status     Status     Status       Status     Critical     February 23, 2009 1:43:47 PM MST     Status History                            |
| Stat       Time Stamp         Image: State       Z/23/09 1:43 PM         Image: State       Z/23/09 1:43 PM         Image: State       Z/23/09 1:43 PM         Image: State       Z/23/09 1:43 PM         Image: State       Z/23/09 1:43 PM         Image: State       Z/7/09 7:50 PM         Image: State       Z/7/09 7:49 PM |
|                                                                                                    |

NNMi enables you to annotate incidents with notes so you can keep a log of information about the debugging progress.

## Map Based Management

Another method of network management is to create maps that you can watch for status change. Usually these maps will correspond to geography or building but they could be arranged in many ways. These maps represent a hierarchy of node group maps. The status is propagated from the *leaf nodes* up to the parent node group maps. By default, NNMi propagates the most critical node status in the node group up the hierarchy. This enables you to monitor status from a high level. When a top level node group map changes color from green to red, yellow or orange, you can drill into the node group maps until you find the problem node. After you reach the problem node, you can take actions similar to those described in the previous section to debug the problem. Similar to incidents, nodes and interfaces can be annotated with notes if you want to keep a log of information about the debugging progress.

The following screen shot shows an example of the data center having a problem that you need to correct. You drill down into this node group map to find the faulting node. To operate in this mode, you need a *default map* that NNMi displays after you complete the initial log on. Another way to navigate to this map from the NNMi console is to click **Topology Maps**, then click your top-most map. This is the My Network map in this example.

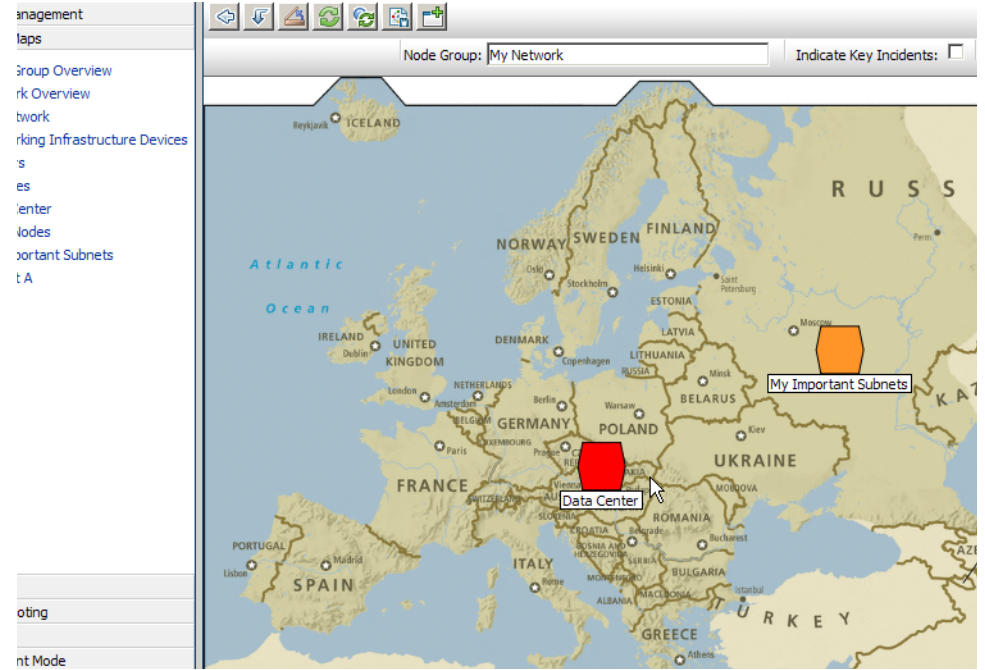

The benefits to this approach include:

The *map-based management* approach includes the following advantages:

- You can easily scope the outage. It becomes obvious quickly if other nodes are affected based on the status of neighboring nodes.
- You can easily identify the affected location. It is harder for you to identify this from an incident. The helps you decide what to work on first.

The *map-based management* approach includes the following challenges:

- To find the source of the problem, you need to drill into the map more than when using the management by exception approach. More drilling, means you have to open the node and look at the conclusions tab to see what exactly the problem is with the node.
- NNMi does not propagate node status to other tools such as HP OM.
- NNMi does not color a node group map *more red* if one node is already down, then another node goes down in the same group.

### List Based Management

The final method is to manage your network from a dynamic list. NNMi provides dynamically updated tables that show nodes or interfaces experiencing problems. NNMi usually updates this list every 15 seconds. You can easily get a list of nodes or interfaces that are experiencing problems. From this list, you can use tools, as shown in the previous methods, to diagnose and fix the problem. Because this list is dynamic, NNMi clears the nodes or interfaces from this list as the nodes or interfaces return to a normal status.

The following screen shot shows an example. From the NNMi console, click **Monitoring**, then click **Critical Nodes**.

| Workspaces                         | Node - Critical No | des  |                         |                                                                                               |                                        |                |  |
|------------------------------------|--------------------|------|-------------------------|-----------------------------------------------------------------------------------------------|----------------------------------------|----------------|--|
| Incident Management                | △ X 3 0 C % 🕈 🕆    |      |                         | <set grou<="" node="" th=""><th colspan="3"><set filter="" group="" node=""></set></th></set> | <set filter="" group="" node=""></set> |                |  |
| Topology Maps                      |                    |      | DC North                | 4                                                                                             | 4                                      | Curtary Lawy   |  |
| Monitoring                         |                    | ¥ 51 | DC Name                 | Hostname                                                                                      | Management Ad                          | System Locat   |  |
| Critical Component Health          |                    |      | hp4k3sw                 | <u></u>                                                                                       |                                        | 5U E. CPU Room |  |
| Critical Interfaces                |                    | 8    | +‡+ unnum1 <sup>↓</sup> | 8                                                                                             |                                        | ipv6.net       |  |
| Critical Nodes                     |                    |      |                         |                                                                                               |                                        |                |  |
| 🕮 Non-Normal Interfaces            |                    |      |                         |                                                                                               |                                        |                |  |
| 🕮 Non-Normal Nodes                 |                    |      |                         |                                                                                               |                                        |                |  |
| Not Responding Addresses           |                    |      |                         |                                                                                               |                                        |                |  |
| 🕮 Nodes by Status                  |                    |      |                         |                                                                                               |                                        |                |  |
| 🕮 Component Health by Status       |                    |      |                         |                                                                                               |                                        |                |  |
| Interfaces by Status               |                    |      |                         |                                                                                               |                                        |                |  |
| Interfaces by Administrative State |                    |      |                         |                                                                                               |                                        |                |  |
| Interfaces by Operational State    |                    |      |                         |                                                                                               |                                        |                |  |
| IP Addresses by State              |                    |      |                         |                                                                                               |                                        |                |  |
| Interface Performance              |                    |      |                         |                                                                                               |                                        |                |  |
| Router Redundancy Groups           |                    |      |                         |                                                                                               |                                        |                |  |
| IIII Node Groups                   |                    |      |                         |                                                                                               |                                        |                |  |
| Custom Node Collections            |                    |      |                         |                                                                                               |                                        |                |  |
| Eustom Polled Instances            |                    |      |                         |                                                                                               |                                        |                |  |
|                                    |                    |      |                         |                                                                                               |                                        |                |  |

The *list-based management* approach includes the following advantages:

- You know how many nodes or interfaces you need to investigate.
- This is a much simpler approach as you do not need to drill into NNMi maps to troubleshoot your network.

The *map-based management* approach includes the following challenges:

- There is no easy *electronic trail* to see patterns of outage as NNMi does not keep a long history of status.
- It is difficult to scope the size of an outage as NNMi only shows critical nodes. NNMi does not mark *downstream* nodes as critical.
- It is difficult to know where the node is physically located.
- NNMi does not propagate node status to other tools such as HP OM.

## Conclusion

This document explained a simple NNMi deployment completed on a small test network. You read about tasks that included installing a license, creating users, configuring communication, discovery, incidents, traps, actions, and the NNMi console. This document also explained how to complete maintenance tasks for NNMi, how to monitor NNMi health, provided some miscellaneous tips, and explained some possible use scenarios for NNMi. Hopefully you have been able to get a feel for how simple it is to get NNMi running and how NNMi can significantly improve your ability to maintain a healthy network by giving quick, precise alerts to problems in your network.